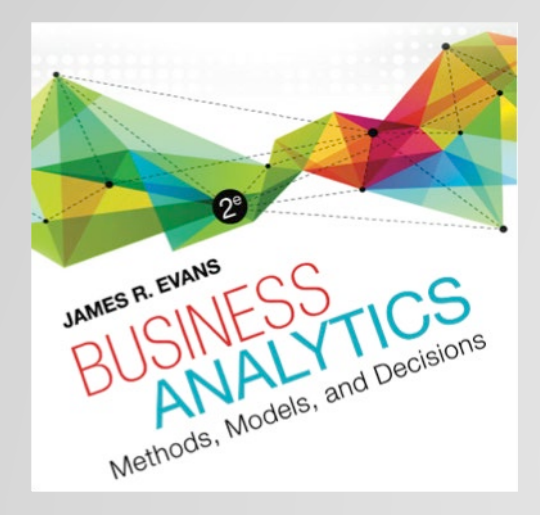

# Chapter 10 Introduction to Data Mining

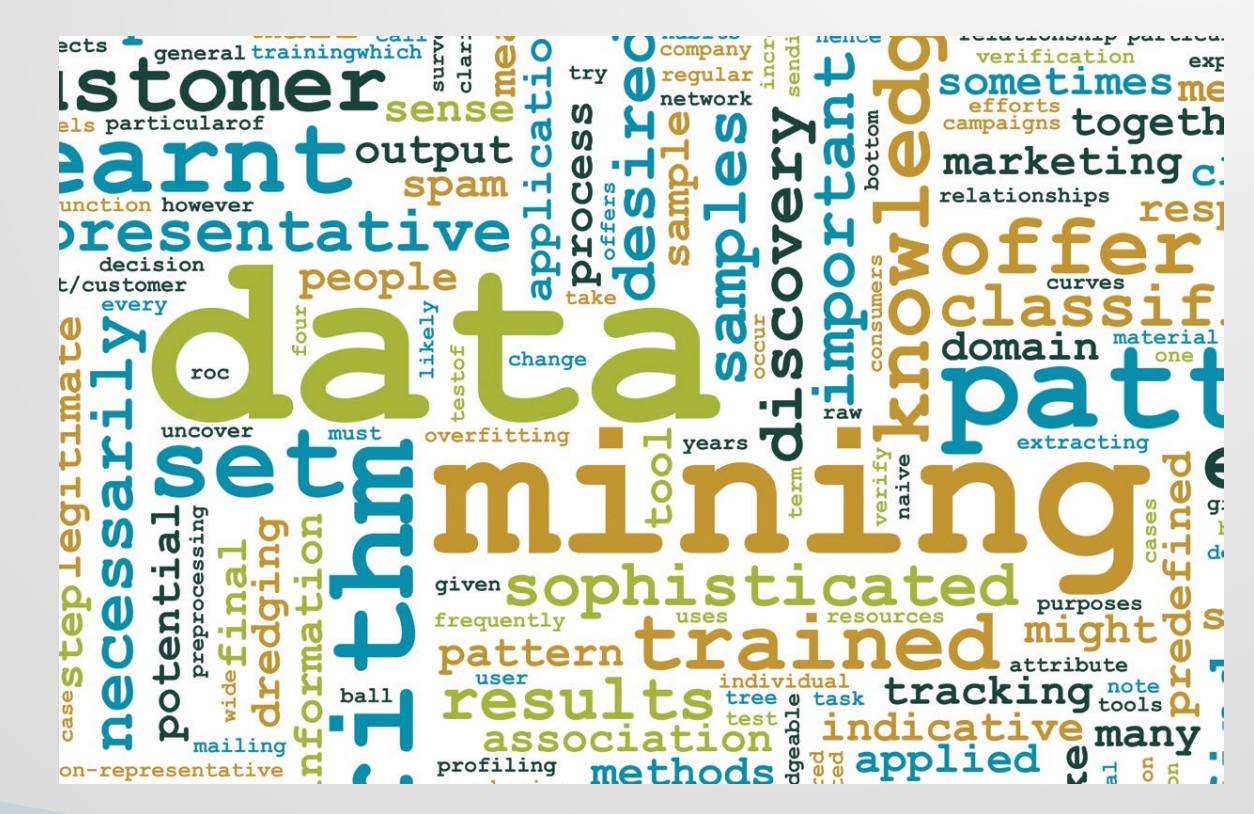

### **Data Mining**

- Data mining is focused on better understanding of characteristics and patterns among variables in large databases using a variety of statistical and analytical tools.
  - It is used to identify relationships among variables in large data sets and understand hidden patterns that they may contain.
  - XLMiner software implement many basic data mining procedures in a spreadsheet environment.

### **The Scope of Data Mining**

- Data Exploration and Reduction
  - identifying groups in which elements are in some way similar
- Classification
  - analyzing data to predict how to classify a new data element
- Association
  - analyzing databases to identify natural associations among variables and create rules for target marketing or buying recommendations

#### Cause-and-effect Modeling

developing analytic models to describe relationships between metrics that drive business performance

# Data Exploration in XLMiner

#### XLMiner ribbon

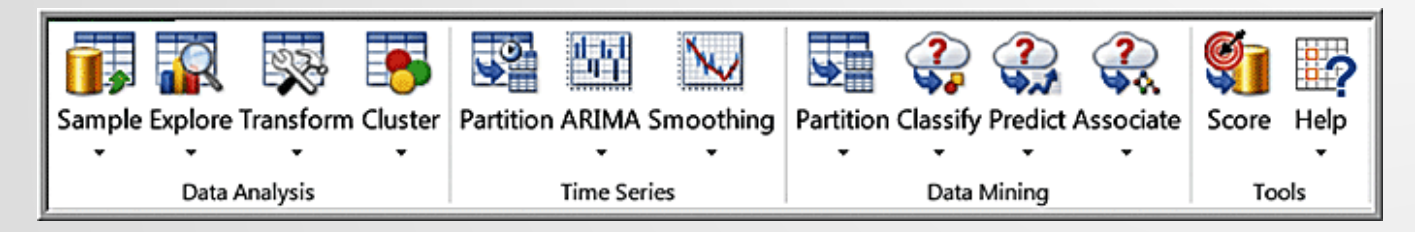

#### XLMiner can sample from an Excel worksheet

|    | A                | В        | С       | D               | E               | F      | G              | н   | 1       | J     | к          | L           |
|----|------------------|----------|---------|-----------------|-----------------|--------|----------------|-----|---------|-------|------------|-------------|
| 1  | Credit Risk Data |          |         |                 |                 |        |                |     |         |       |            |             |
| 2  |                  |          |         |                 |                 |        |                |     |         |       |            |             |
| 3  | Loan Purpose     | Checking | Savings | Months Customer | Months Employed | Gender | Marital Status | Age | Housing | Years | Job        | Credit Risk |
| 4  | Small Appliance  | \$0      | \$739   | 13              | 12              | М      | Single         | 23  | Own     | 3     | Unskilled  | Low         |
| 5  | Furniture        | \$0      | \$1,230 | 25              | 0               | М      | Divorced       | 32  | Own     | 1     | Skilled    | High        |
| 6  | New Car          | \$0      | \$389   | 19              | 119             | M      | Single         | 38  | Own     | 4     | Management | High        |
| 7  | Furniture        | \$638    | \$347   | 13              | 14              | M      | Single         | 36  | Own     | 2     | Unskilled  | High        |
| 8  | Education        | \$963    | \$4,754 | 40              | 45              | M      | Single         | 31  | Rent    | 3     | Skilled    | Low         |
| 9  | Furniture        | \$2,827  | \$0     | 11              | 13              | M      | Married        | 25  | Own     | 1     | Skilled    | Low         |
| 10 | New Car          | \$0      | \$229   | 13              | 16              | M      | Married        | 26  | Own     | 3     | Unskilled  | Low         |
| 11 | Business         | \$0      | \$533   | 14              | 2               | M      | Single         | 27  | Own     | 1     | Unskilled  | Low         |

# Example 10.1: Using XLMiner to Sample from a Worksheet

- Click inside the database
- XLMiner > Data
   Analysis > Sample >
   Sample from
   Worksheet
- Select variables and move to right pane
- Choose sampling options

| Data source         Worksheet:       Base Data         Data range:       \$A\$3:\$L\$428         # Rows:       425         Input data         First row contains headers         Variables         Variables         Variables         Checking         Savings                                                                                                    |
|----------------------------------------------------------------------------------------------------|
| Worksheet:       Base Data       Vorkbook:       Credit Risk Data.xdsx       Vorksheet:         Data range:       \$4\$3:\$L\$428       # Rows:       425       # Columns:       12         Input data       Input data       Input data       Input data       Input data       Input data         Variables       Variables       Variables in the sampled data       Ioan Purpose       Ioan Purpose         Checking       Savings       Ioan Purpose       Ioan Purpose       Ioan Purpose |
| Data range:     \$A\$3:\$L\$428     # Rows:     425     # Columns:     12       Input data     Input data     Input data     Input data     Input data       If Eirst row contains headers     Variables in the sampled data     Loan Purpose       Checking     Savings                                                                                                    |
| Input data                                                                                                    |
| Variables Variables in the sampled data Loan Purpose Checking Savings                                                                                                    |
| Loan Purpose<br>Checking<br>Savings                                                                                                    |
| Checking<br>Savings                                                                                                    |
| Savings                                                                                                    |
| < Months Customer                                                                                                    |
| Months Employed                                                                                                    |
| Gender<br>Marital Status                                                                                                    |
|                                                                                                    |
| Sampling Options                                                                                                    |
| Simple random                                                                                                    |
| C on the Foreign                                                                                                    |
| C strauped random sampling                                                                                                    |
| Stratum 💌 #Strata                                                                                                    |
| Pick records from strata:                                                                                                    |
| Proportionate to stratum size                                                                                                    |
| C Equal from each stratum, please specify                                                                                                    |
| C Equal from each stratum, #records = smallest stratum                                                                                                    |
|                                                                                                    |
| Help OK Cancel                                                                                                    |
| Specifies #records to be sampled from input data.                                                                                                    |
|                                                                                                    |
|                                                                                                    |

#### Results

| 2.5.3P)                        |
|--------------------------------|
|                                |
|                                |
|                                |
|                                |
|                                |
|                                |
|                                |
|                                |
|                                |
|                                |
|                                |
| Job Credit Risk                |
| Skilled High                   |
| Unskilled Low                  |
| Skilled Low                    |
| Skilled High                   |
| nagement High                  |
| inagement Low                  |
| vemployed Low                  |
| Skilled High                   |
| Skilled Low                    |
| Unskilled Low                  |
| nagement High                  |
| Skilled High                   |
| Skilled Low                    |
| Skilled High                   |
| Chilled High                   |
| Unskilled 1 m                  |
| Common Low                     |
| Linekilled High                |
| Unskilled High<br>Skilled High |
| Ma<br>Ma<br>Ur                 |

## **Data Visualization**

- XLMiner has the capability to produce boxplots, parallel coordinate charts, scatterplot matrix charts, and variable charts.
  - These are found from the *Explore* button in the *Data Analysis* group.

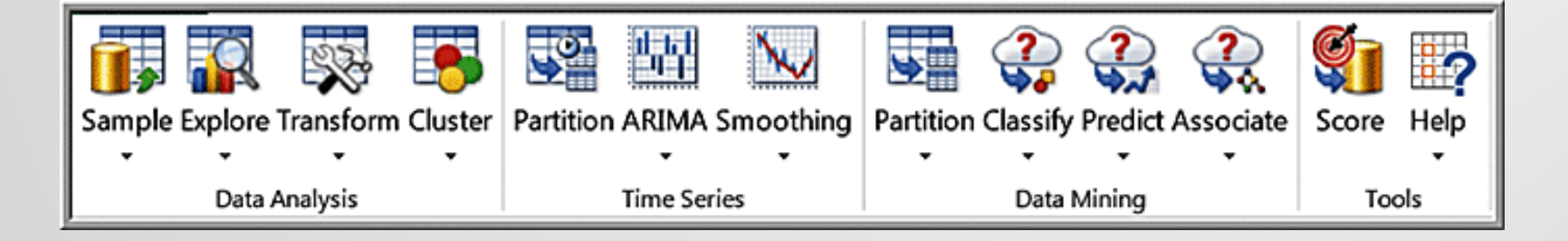

### Example 10.2: A Boxplot for Credit Risk Data

- XLMiner > Data Analysis > Explore > Chart Wizard > Boxplot
- In the second dialog, choose *Months Employed* as the variable to plot on the vertical axis.
- In the next dialog, choose *Marital Status* as the variable to plot on the horizontal axis.
  - Click Finish

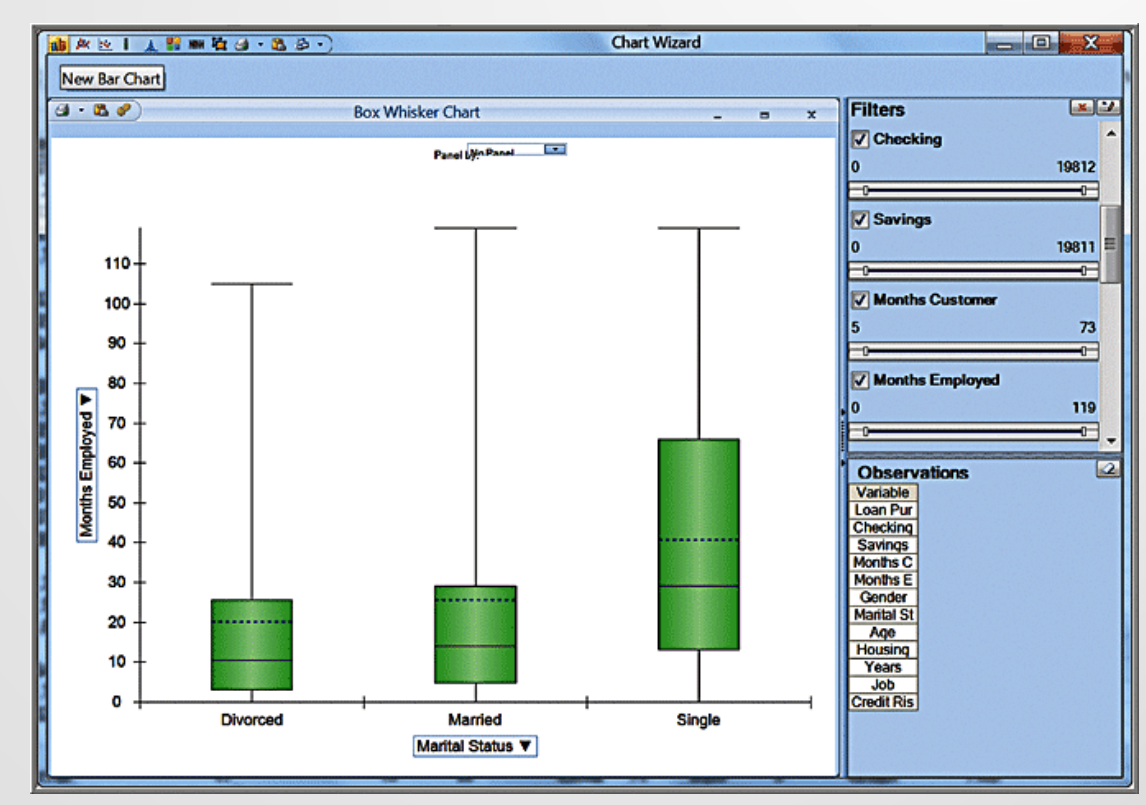

## **Parallel Coordinates Chart**

- A parallel coordinates chart consists of a set of vertical axes, one for each variable selected. For each observation, a line is drawn connecting the vertical axes. The point at which the line crosses an axis represents the value for that variable.
- A parallel coordinates chart creates a "multivariate profile," and help an analyst to explore the data and draw basic conclusions.

### Example 10.3: A Parallel Coordinates Chart for Credit Risk Data

- XLMiner > Data Analysis > Explore
   Chart Wizard > Parallel
   Coordinates
- In the second dialog, choose Checking, Savings, Months Employed, and Age as the variables to include.

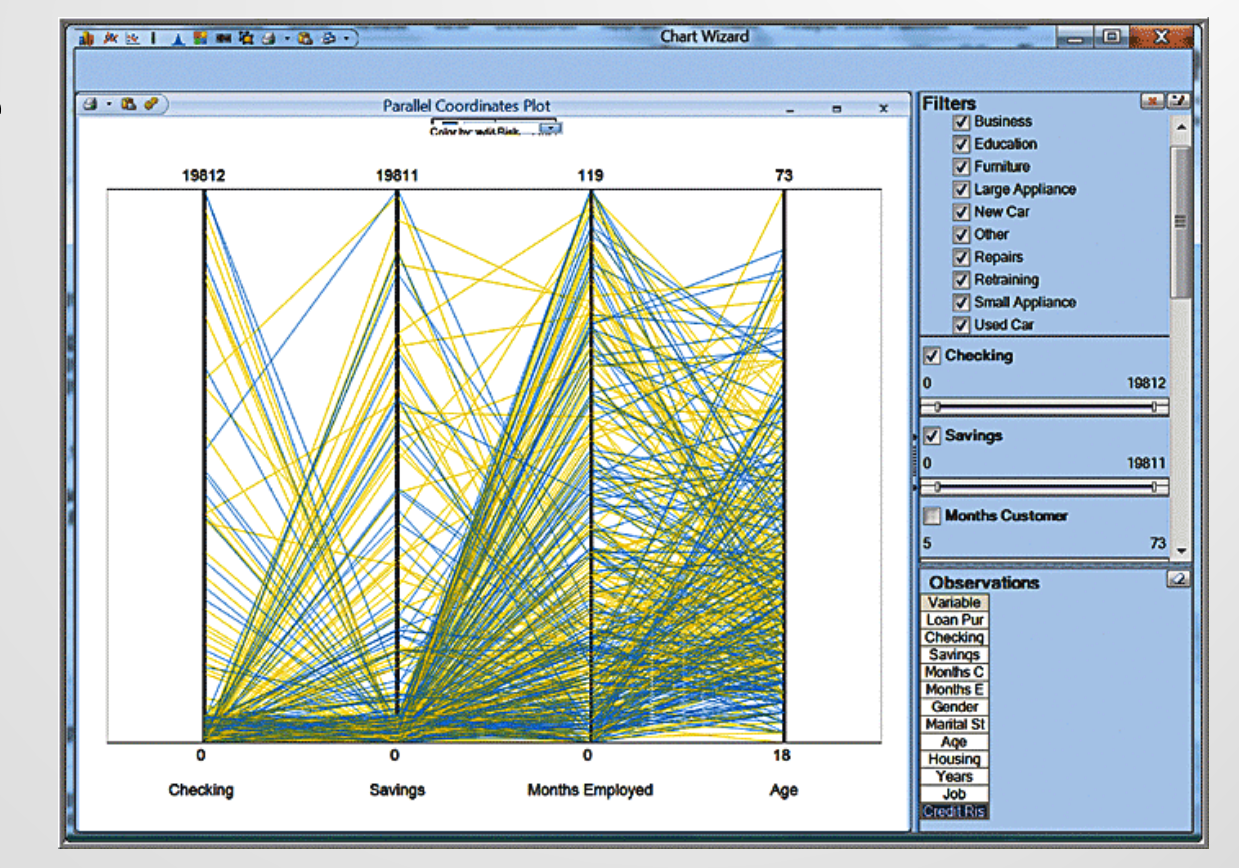

Yellow = low credit risk; blue = high

## **Scatterplot Matrix**

A scatterplot matrix combines several scatter charts into one panel, allowing the user to visualize pairwise relationships between variables.

# Example 10.4: A Scatterplot Matrix for Credit Risk Data

- XLMiner > Data Analysis > Explore
   Chart Wizard > Scatterplot Matrix
- In the next dialog, check the boxes for Months Customer, Months Employed, and Age and click Finish.

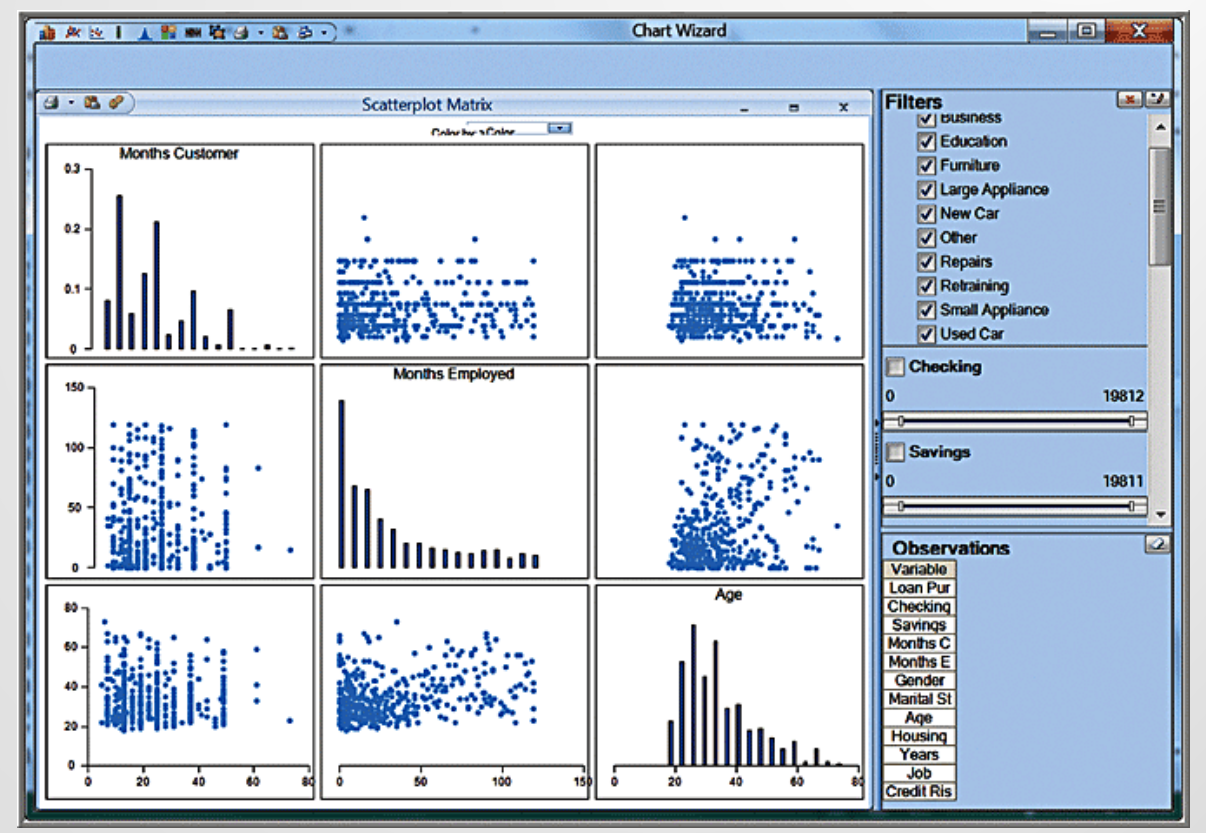

## **Variable Plot**

A variable plot plots a matrix of histograms for the variables selected.

### Example 10.5: A Variable Plot of Credit Risk Data

- XLMiner > Data Analysis > Explore > Chart Wizard > Variable Plot
- In the next dialog, check the boxes for the variables you wish to include and click *Finish*.

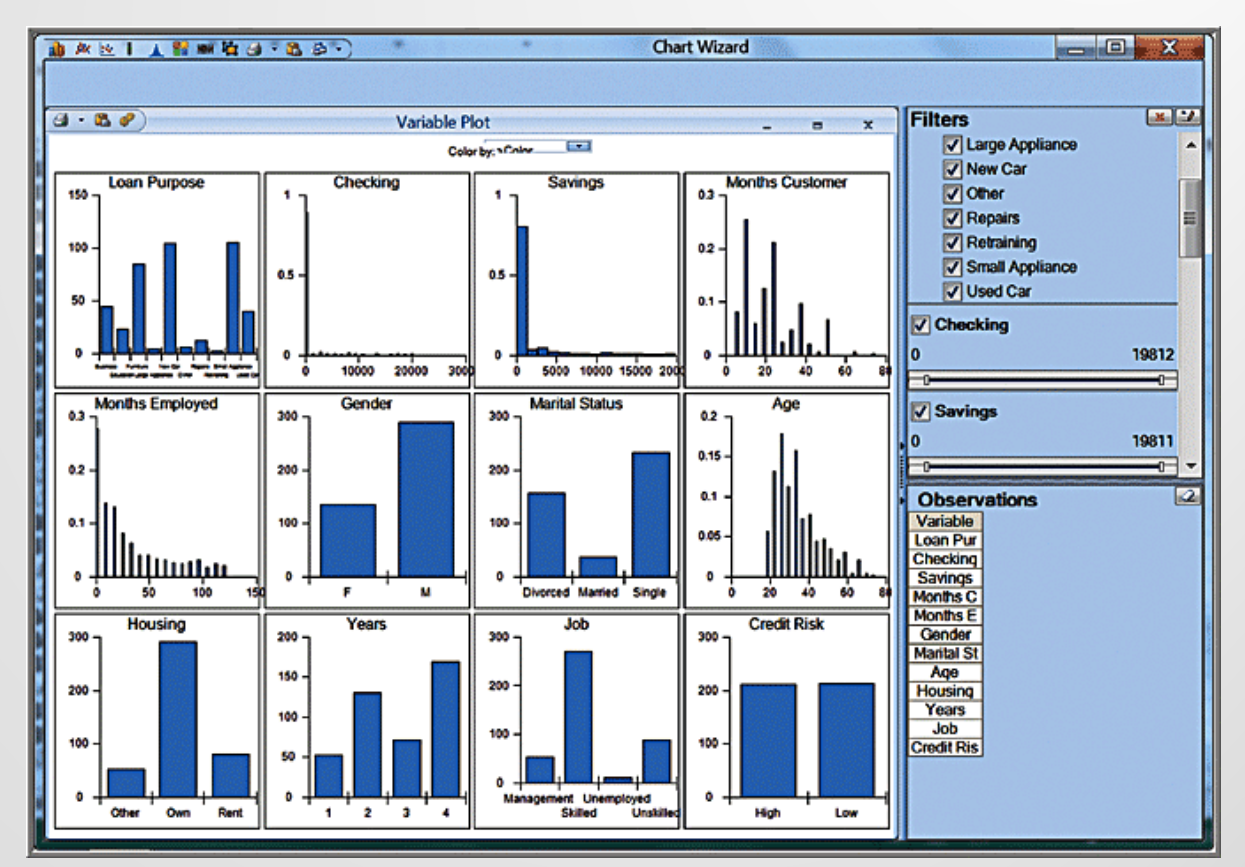

# **Dirty Data**

- Real data sets that have missing values or errors. Such data sets are called "dirty" and need to be "cleaned" prior to analyzing them.
- Approaches for handling missing data.
  - Eliminate the records that contain missing data
  - Estimate reasonable values for missing observations, such as the mean or median value
  - Use a data mining procedure to deal with them. XLMiner has the capability to deal with missing data in the Transform menu in the Data Analysis group.
- Try to understand whether missing data are simply random events or if there is a logical reason. Eliminating sample data indiscriminately could result in misleading information and conclusions about the data.

# **Cluster Analysis**

- Cluster analysis, also called data segmentation, is a collection of techniques that seek to group or segment a collection of objects (observations or records) into subsets or clusters, such that those within each cluster are more closely related to one another than objects assigned to different clusters.
  - The objects within clusters should exhibit a high amount of similarity, whereas those in different clusters will be dissimilar.

# **Cluster Analysis Methods**

- In hierarchical clustering, the data are not partitioned into a particular cluster in a single step. Instead, a series of partitions takes place, which may run from a single cluster containing all objects to *n* clusters, each containing a single object.
  - Agglomerative clustering methods proceed by series of fusions of the *n* objects into groups.
  - **Divisive clustering** methods separate *n* objects successively into finer groupings.
- Hierarchical clustering may be represented by a twodimensional diagram known as a **dendrogram**, which illustrates the fusions or divisions made at each successive stage of analysis.

### **Agglomerative vs. Divisive Clustering**

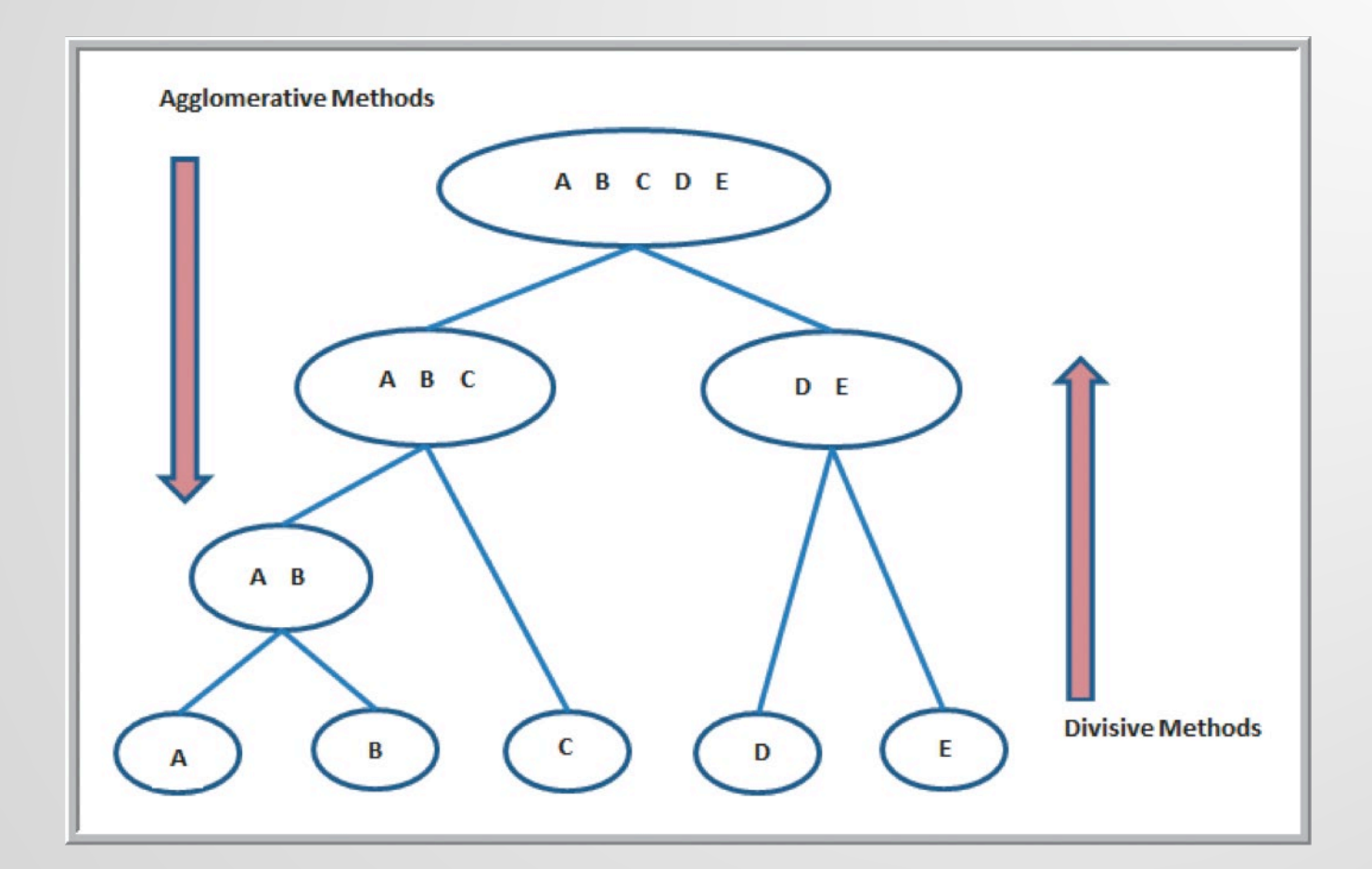

### **Distance Measures**

- Euclidean distance is the straight-line distance between two points
- The Euclidean distance measure between two points (x<sub>1</sub>, x<sub>2</sub>, . . . , x<sub>n</sub>) and (y<sub>1</sub>, y<sub>2</sub>, . . . , y<sub>n</sub>) is

$$\sqrt{(x_1 - y_1)^2 + (x_2 - y_2)^2 + \cdots + (x_n - y_n)^2}$$
(10.1)

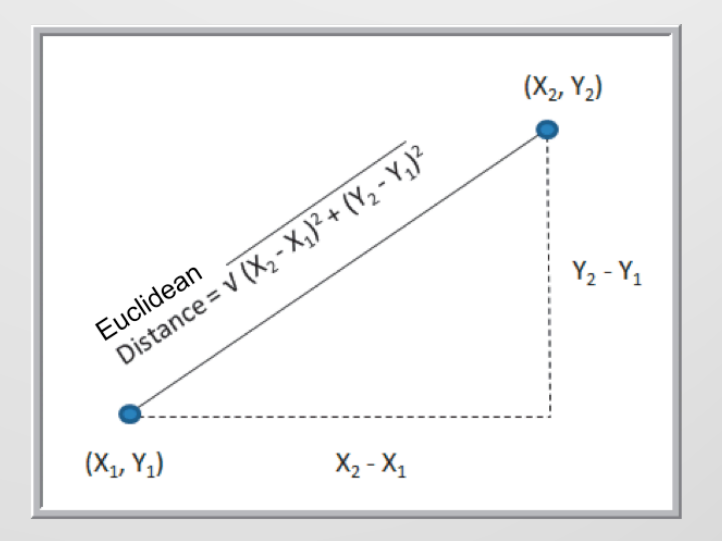

### **Agglomerative Clustering Methods**

- Single linkage clustering (nearest-neighbor)
  - The distance between groups is defined as the distance between the closest pair of objects, where only pairs consisting of one object from each group are considered.
  - At each stage, the closest 2 clusters are merged
- Complete linkage clustering
  - The distance between groups is the distance between the most distant pair of objects, one from each group
- Average linkage clustering
  - Uses the mean values for each variable to compute distance between clusters
- Ward's hierarchical clustering
  - Uses a sum of squares criterion

#### Example 10.6: Clustering Colleges and Universities Data

- Cluster the institutions using the five numeric columns in the data set.
- XLMiner > Data
   Analysis > Cluster
   < Hierarchical</li>
   Clustering

| 1  | A                         | В          | С          | D               | E                    | F          | G            |
|----|---------------------------|------------|------------|-----------------|----------------------|------------|--------------|
| 1  | Colleges and Universities |            |            |                 |                      |            |              |
| 2  |                           |            |            |                 |                      |            |              |
| 3  | School                    | Туре       | Median SAT | Acceptance Rate | Expenditures/Student | Top 10% HS | Graduation % |
| 4  | Amherst                   | Lib Arts   | 1315       | 22%             | \$ 26,636            | 85         | 93           |
| 5  | Barnard                   | Lib Arts   | 1220       | 53%             | \$ 17,653            | 69         | 80           |
| 6  | Bates                     | Lib Arts   | 1240       | 36%             | \$ 17,554            | 58         | 88           |
| 7  | Berkeley                  | University | 1176       | 37%             | \$ 23,665            | 95         | 68           |
| 8  | Bowdoin                   | Lib Arts   | 1300       | 24%             | \$ 25,703            | 78         | 90           |
| 9  | Brown                     | University | 1281       | 24%             | \$ 24,201            | 80         | 90           |
| 10 | Bryn Mawr                 | Lib Arts   | 1255       | 56%             | \$ 18,847            | 70         | 84           |

| Hierarchical Clustering - Step 1 of 3                                    | X                                                                                   |  |  |  |  |  |
|--------------------------------------------------------------------------|-------------------------------------------------------------------------------------|--|--|--|--|--|
| Data source                                                              |                                                                                     |  |  |  |  |  |
| worksheet: pileges and Universities                                      | <u>Workbook</u> : Colleges and Universitie                                          |  |  |  |  |  |
| Data range: \$A\$3:\$G\$52                                               |                                                                                     |  |  |  |  |  |
| Data type: Raw data                                                      | <b>_</b>                                                                            |  |  |  |  |  |
| # Rows in data: 49                                                       | # Columns in data: 7                                                                |  |  |  |  |  |
| Input data                                                               | Input data                                                                          |  |  |  |  |  |
| School<br>Type                                                           | Median SAT<br>Acceptance Rate<br>Expenditures/Student<br>Top 10% HS<br>Graduation % |  |  |  |  |  |
| Clustering Method                                                        |                                                                                     |  |  |  |  |  |
| @ Perform standard dustering                                             |                                                                                     |  |  |  |  |  |
| C Perform error based clustering                                         |                                                                                     |  |  |  |  |  |
| Select covariance matrices                                               | _                                                                                   |  |  |  |  |  |
| # Rows in VarCovar Matrix:                                               | # Columns in VarCovar Matrix:                                                       |  |  |  |  |  |
| Ca                                                                       | ncel < Back Next > Einish                                                           |  |  |  |  |  |
| Click this to select / deselect the variable(s) from the variables list. |                                                                                     |  |  |  |  |  |

- Second dialog
- Check the box Normalize input data to ensure that the distance measure accords equal weight to each variable

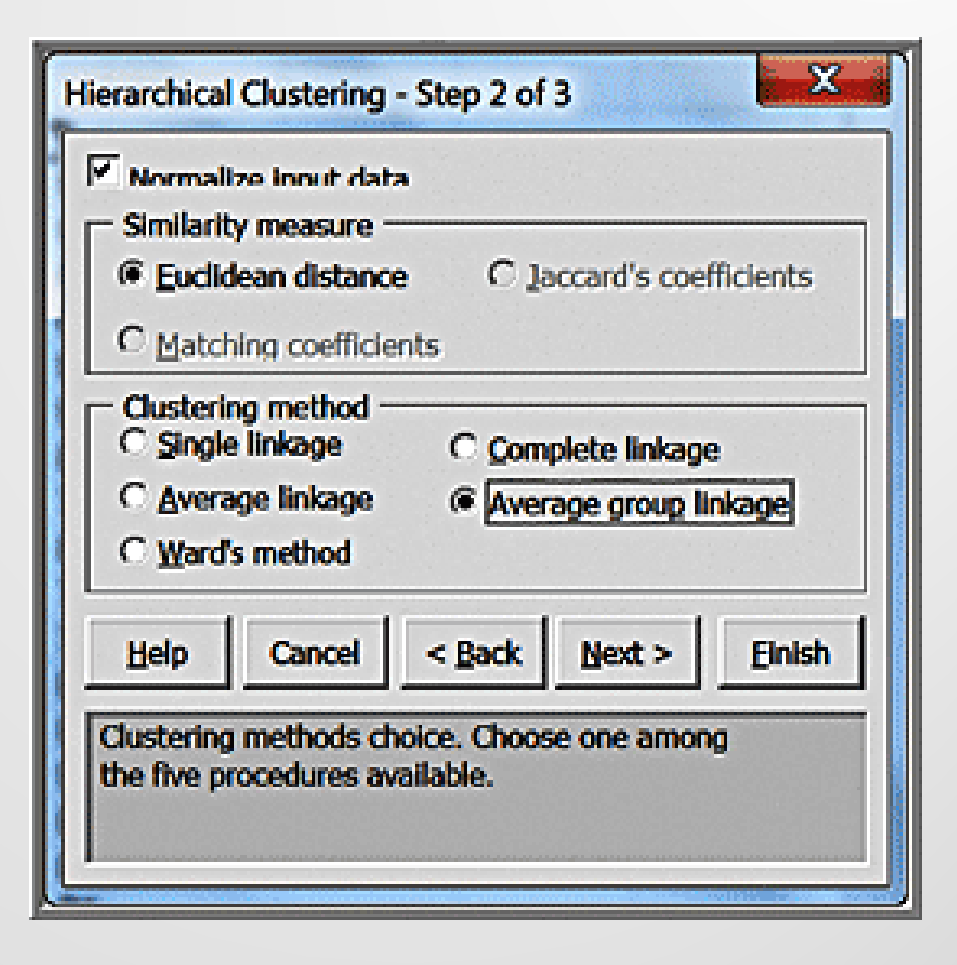

- Step 3
- Select the number of clusters

| Hierarchical Clustering - Step 3 of 3                                                                                    |  |
|----------------------------------------------------------------------------------------------------|--|
| ✓ Draw dendrogram         ✓ Show cluster membership         # Qlusters:         4         Help       Cancel       < Back |  |
| Specify #clusters into which<br>the input data should be clustered.                                                      |  |

#### Results

| 1  | Α                          | В            | С                 | D            | E          | F             | G                  | Н                        | 1          | J            |
|----|----------------------------|--------------|-------------------|--------------|------------|---------------|--------------------|--------------------------|------------|--------------|
| 1  |                            | XLMiner      | : Hierarchi       | ical Cluste  | ering      |               |                    |                          |            |              |
| 3  |                            |              | Output Navigato   | or           |            |               |                    |                          |            |              |
| 4  |                            | Inputs       | Clustering        | g Stages     | Dendrogram |               |                    |                          |            |              |
| 5  |                            | Elapsed Time | Predicted         | I Clusters   |            |               |                    |                          |            |              |
| 6  | Inputs                     |              |                   |              |            |               |                    |                          |            |              |
| 4  |                            |              | Data              |              |            |               |                    |                          |            | n            |
| 9  |                            |              | Input data        |              |            | Coneges and   | Oniversities.xis   | cr coneges and           |            | 1            |
| 10 |                            |              | # Records in the  | input data   | 49         |               |                    |                          |            |              |
| 11 |                            |              | Input variables n | ormalized    |            |               |                    |                          |            |              |
| 12 |                            |              | Data Type         |              |            | Raw data      |                    |                          |            |              |
| 13 |                            |              |                   |              |            |               |                    |                          |            |              |
| 14 |                            |              | Variables         |              |            |               |                    |                          |            |              |
| 15 |                            |              | # Selected Varia  | ables        |            | 5             |                    |                          |            |              |
| 16 |                            |              | Selected variabl  | es           |            | Median SAT    | Acceptance<br>Rate | Expenditures/<br>Student | Top 10% HS | Graduation % |
| 17 |                            |              |                   |              |            |               |                    |                          |            |              |
| 18 |                            |              | Parameters/Op     | tions        |            |               |                    |                          |            |              |
| 19 | 9 Draw dendrogram          |              |                   |              | Yes        |               |                    |                          |            |              |
| 20 | 20 Show cluster membership |              |                   |              | Yes        |               |                    |                          |            |              |
| 21 |                            |              | # Clusters        |              |            | 4             |                    |                          |            |              |
| 22 |                            |              | Selected Similar  | rity measure |            | Euclidean dis | tance              |                          |            |              |
| 23 |                            |              | Selected cluster  | ing method   |            | Average grou  | p linkage          |                          |            | J            |

- Dendogram
  - A horizontal line shows the cluster partitions

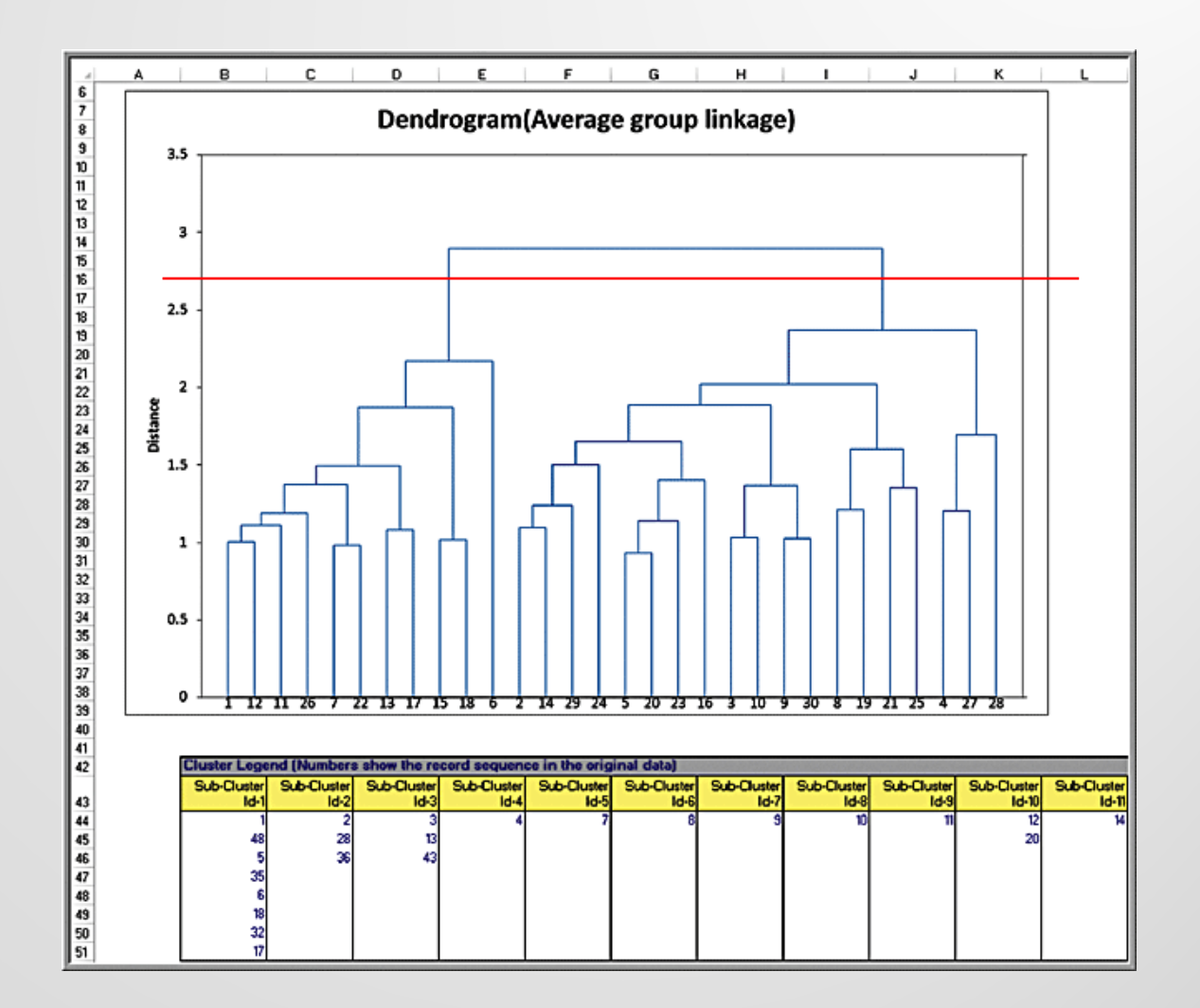

12 13 14

42 43 44

45 46 47

- Predicted clusters
  - shows the assignment of observations to the number of clusters we specified in the input dialog, (in this case four)

| <u>Cluster</u> | <u># Colleges</u> |
|----------------|-------------------|
| 1              | 23                |
| 2              | 22                |
| 3              | 3                 |
| 4              | 1                 |

| A | В (      | D            | E                                     | F           | G            | н            | I       | J         |
|---|----------|--------------|---------------------------------------|-------------|--------------|--------------|---------|-----------|
|   | XLMiner  | : Hierarchio | al Clusteri                           | ng - Predic | ted cluster: | \$           |         |           |
|   |          |              |                                       | -           |              |              |         |           |
|   | Back to  | Navigator    |                                       |             |              |              |         |           |
|   |          |              | ,                                     |             |              |              |         |           |
|   | Ren Id   | Chusterld    | Sub Chuston                           | Median      | Acceptanc    | Expenditur   | Top 10% | Graduatio |
|   | Plow Id. | Cluster IG   | Sub Cluster                           | SAT         | e Rate       | es/Student   | HS      | n%        |
|   | 1        | 1            | 1                                     | 1315        | 0.22         | \$26,636.00  | 85      | 93        |
|   | 2        | 2            | 2                                     | 1220        | 0.53         | \$17,653.00  | 69      | 80        |
|   | 3        | 2            | 3                                     | 1240        | 0.36         | \$17,554.00  | 58      | 88        |
|   | 4        | 3            | 4                                     | 1176        | 0.37         | \$23,665.00  | 95      | 68        |
|   | 5        |              | 1                                     | 1300        | 0.24         | \$25,703.00  | 78      | 90        |
|   | 6        | 1            | 1                                     | 1281        | 0.24         | \$24,20100   | 80      | 90        |
|   | 1 2      | 2            | 5                                     | 1255        | 0.56         | \$18,847.00  | 70      | 84        |
|   | 8        | 1 1          | 6                                     | 1400        | 0.31         | \$102,262.00 | 36      | 15        |
|   | 3        |              |                                       | 1300        | 0.4          | \$15,304.00  | 10      | 80        |
|   |          | 6            |                                       | 1220        | 0.04         | +33,607.00   | 32      | 74        |
|   | 12       | 2            | 5                                     | 1200        | 0.36         | \$19,977,00  | 50      | 24        |
|   | 13       | 2            | a a a a a a a a a a a a a a a a a a a | 1258        | 0.40         | \$17,520,00  | 81      | 85        |
|   | 14       | 1            | ň                                     | 1268        | 0.30         | \$45,879,00  | 78      | 90        |
|   | 15       |              | 12                                    | 1280        | 0.3          | \$37,137,00  | 85      | 83        |
|   | 16       |              | 13                                    | 1230        | 0.36         | \$17,721.00  | 77      | 89        |
|   | 17       |              | ĩ                                     | 1310        | 0.25         | \$39,504.00  | 91      | 91        |
|   | 18       |              |                                       | 1278        | 0.24         | \$23,115,00  | 79      | 89        |
|   | 19       | 2            | 14                                    | 1244        | 0.67         | \$22,301.00  | 65      | 73        |
|   | 20       | 2            | 10                                    | 1215        | 0.38         | \$20,722.00  | 51      | 85        |
|   | 21       | 1            | 15                                    | 1370        | 0.18         | \$46,918.00  | 90      | 90        |
|   | 22       | 1            | 13                                    | 1285        | 0.35         | \$19,418.00  | 71      | 87        |
|   | 23       | 2            | 16                                    | 1290        | 0.48         | \$45,460.00  | 69      | 86        |
|   | 24       | 1            | 17                                    | 1255        | 0.25         | \$24,718.00  | 65      | 92        |
|   | 25       | 1            | 18                                    | 1357        | 0.3          | \$56,766.00  | 95      | 86        |
|   | 26       | 2            | 19                                    | 1200        | 0.61         | \$23,358.00  | 47      | 83        |
|   | 27       | 2            | 20                                    | 1230        | 0.47         | \$28,851.00  | 77      | 82        |
|   | 28       | 2            | 2                                     | 1247        | 0.54         | \$23,591.00  | 64      | 77        |
|   | 29       | 2            | 21                                    | 1170        | 0.49         | \$20,192.00  | 54      | 72        |
|   | 30       |              | 22                                    | 1320        | 0.33         | \$26,668.00  | 75      | 80        |
|   | 31       |              | 4                                     | 1340        | 0.17         | \$48,123.00  | 83      | 33        |
|   | 32       |              | 27                                    | 1327        | 0.24         | \$25,730.00  | 60      | 60        |
|   | 33       |              | 20<br>*                               | 1920        | 0.57         | 46192100     | 92      |           |
|   | 25       |              | Ĩ                                     | 1210        | 0.24         | \$27 497 00  | 70      |           |
|   | 36       | 2            | 2                                     | 1195        | 0.6          | \$21853.00   | 71      | 77        |
|   | 37       | 2            | 24                                    | 1300        | 0.45         | \$38,937.00  | 74      | 73        |
|   | 38       | 2            | 25                                    | 1155        | 0.56         | \$38,597.00  | 52      | 73        |
|   | 39       | 1            | 26                                    | 1280        | 0.41         | \$30,882.00  | 87      | 86        |
|   | 40       | 1            | 13                                    | 1218        | 0.37         | \$19,365.00  | 77      | 88        |
|   | 41       | 3            | 27                                    | 1142        | 0.43         | \$26,859.00  | 96      | 61        |
|   | 42       | 3            | 28                                    | 1109        | 0.32         | \$19,684.00  | 82      | 73        |
|   | 43       | 2            | 3                                     | 1287        | 0.43         | \$20,179.00  | 53      | 84        |
|   | 44       | 2            | 29                                    | 1225        | 0.54         | \$39,883.00  | 71      | 76        |
|   | 45       | 2            | 30                                    | 1234        | 0.29         | \$17,998.00  | 61      | 78        |
|   | 46       | 2            | 20                                    | 1250        | 0.49         | \$27,879.00  | 76      | 86        |
|   | 47       | 1            | 13                                    | 1290        | 0.35         | \$19,948.00  | 73      | 91        |
|   | 48       | 1            | 1                                     | 1336        | 0.28         | \$23,772.00  | 86      | 93        |
|   | 49       | 1            | 15                                    | 1350        | 0.19         | \$52,468.00  | 90      | 93        |

## Classification

- Classification methods seek to classify a categorical outcome into one of two or more categories based on various data attributes.
- For each record in a database, we have a categorical variable of interest and a number of additional predictor variables.
- For a given set of predictor variables, we would like to assign the best value of the categorical variable.

### **Credit Approval Decisions Data**

- Categorical variable of interest: *Decision* (whether to approve – coded as 1 – or reject – coded as 0 – a credit application)
- Predictor variables: shown in columns A-E (note that homeowner is also coded numerically)

|    | A                           | В            | с                       | D    |               | E                            | F        |
|----|-----------------------------|--------------|-------------------------|------|---------------|------------------------------|----------|
| 1  | 1 Credit Approval Decisions |              |                         |      |               |                              |          |
| 2  |                             |              |                         |      |               |                              |          |
| 3  | Homeowner                   | Credit Score | Years of Credit History | Revo | lving Balance | <b>Revolving Utilization</b> | Decision |
| 4  | Y                           | 725          | 20                      | \$   | 11,320        | 25%                          | Approve  |
| 5  | Y                           | 573          | 9                       | \$   | 7,200         | 70%                          | Reject   |
| 6  | Y                           | 677          | 11                      | \$   | 20,000        | 55%                          | Approve  |
| 7  | N                           | 625          | 15                      | \$   | 12,800        | 65%                          | Reject   |
| 8  | N                           | 527          | 12                      | \$   | 5,700         | 75%                          | Reject   |
| 9  | Y                           | 795          | 22                      | \$   | 9,000         | 12%                          | Approve  |
| 10 | N                           | 733          | 7                       | \$   | 35,200        | 20%                          | Approve  |
| 11 | N                           | 620          | 5                       | \$   | 22,800        | 62%                          | Reject   |
| 12 | Y                           | 591          | 17                      | \$   | 16,500        | 50%                          | Reject   |
| 13 | Y                           | 660          | 24                      | \$   | 9,200         | 35%                          | Approve  |

### **Example 10.7: Classifying Credit-Approval Decisions Intuitively**

- Large bubbles correspond to rejected applications
- When the credit score is > 640, most applications were approved
  - Classification rule: Reject if credit score  $\leq 640$

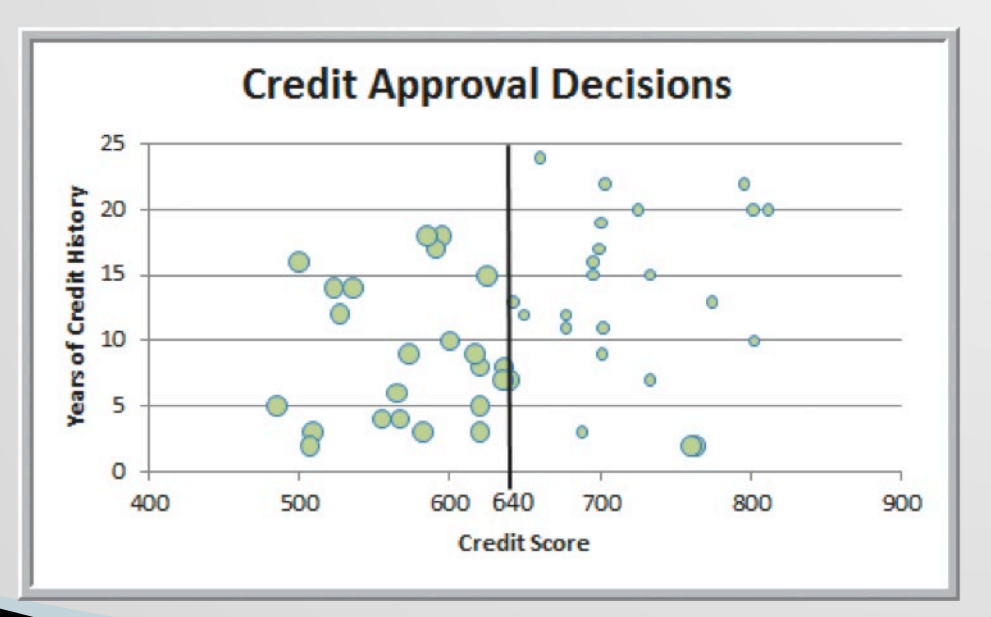

2 misclassifications out of 50 = 4%

- Alternate classification rule using visualization
  - Reject if years + 0.095(credit score) ≤ 74.66

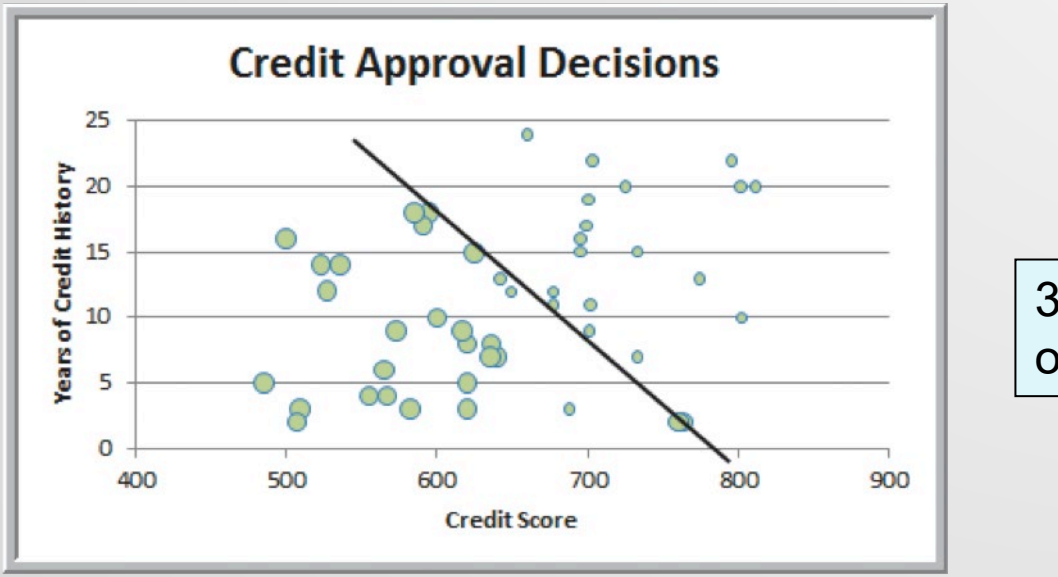

3 misclassifications out of 50 = 6%

### Measuring Classification Performance

Find the probability of making a misclassification error and summarize the results in a classification matrix, which shows the number of cases that were classified either correctly or incorrectly.

### **Example 10.8: Classification matrix for Credit-Approval Classification Rules**

|                       | Predicted C    | lassification  |
|-----------------------|----------------|----------------|
| Actual Classification | Decision $= 1$ | Decision $= 0$ |
| Decision $= 1$        | 23             | 2              |
| Decision $= 0$        | 0              | 25             |
|                       |                |                |

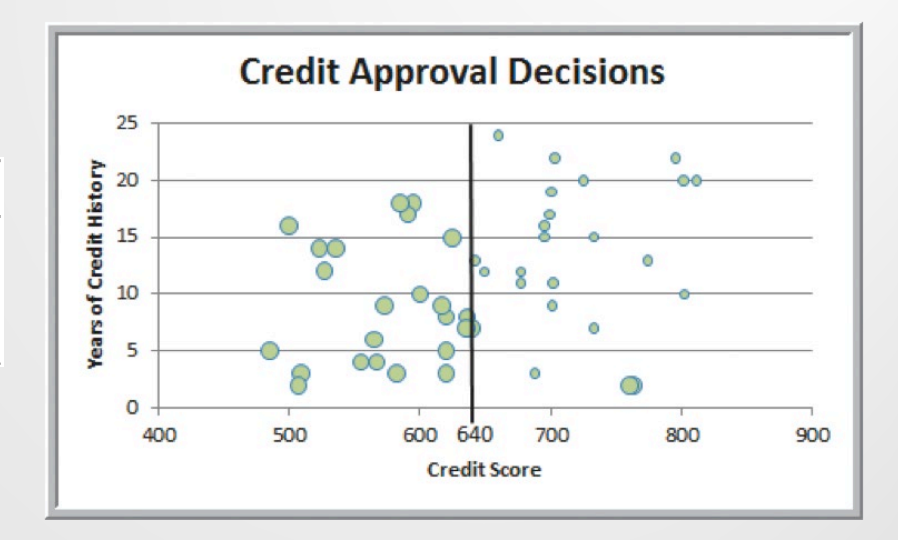

- Off-diagonal elements are the misclassifications
- Probability of a misclassification = 2/50 = 0.04

### **Using Training and Validation Data**

- Data mining projects typically involve large volumes of data.
- The data can be partitioned into:
  - training data set has known outcomes and is used to "teach" the data-mining algorithm
  - validation data set used to fine-tune a model
  - <u>test data set</u> tests the accuracy of the model
- In XLMiner, partitioning can be random or userspecified.

# Example 10.9: Partitioning Data Sets in *XLMiner*

- Modified Credit Approval Decisions data
- XLMiner > Partition
   Data > Standard
   Partition
- Select the variables
- Choose partitioning options and percentages

| Standard Data Partition                                                  |                                                                                                    |  |  |  |  |  |
|--------------------------------------------------------------------------|----------------------------------------------------------------------------------------------------|--|--|--|--|--|
| Data source<br>Wgrksheet: Credit Decisions                               | Workbook: Credit Approval Decisi                                                                      |  |  |  |  |  |
| Data range: \$A\$3:\$F\$53                                               | _                                                                                                    |  |  |  |  |  |
| # Rows in data: 50                                                       | # Columns in data: 6                                                                                  |  |  |  |  |  |
| Variables                                                                |                                                                                                    |  |  |  |  |  |
| First row contains headers                                               |                                                                                                    |  |  |  |  |  |
| Variables                                                                | Variables Variables in the partitioned                                                                |  |  |  |  |  |
|                                                                          | Credit Score     Years of Credit History     Revolving Balance     Revolving Utilization     Decision |  |  |  |  |  |
| Partitioning options                                                     | >                                                                                                    |  |  |  |  |  |
| Pick up rows randomly                                                    | Sgt seed ▼ 12345                                                                                      |  |  |  |  |  |
| Partitioning percentages when pick                                       | ing up rows randomly                                                                                  |  |  |  |  |  |
| @ Automatic                                                              | Iraining Set 60 %                                                                                     |  |  |  |  |  |
| C Specify percentages                                                    | Validation Set 40 %                                                                                   |  |  |  |  |  |
| C Egual #records in training, validat                                    | tion & test set Test Set 0 %                                                                          |  |  |  |  |  |
| Help OK Cancel                                                           |                                                                                                    |  |  |  |  |  |
| Click this to select / deselect the variable(s) from the variables list. |                                                                                                    |  |  |  |  |  |

Results

|    | A | В                  | C        |          | D               | E                          |        | F                    | G                        | H                 | I        |
|----|---|--------------------|----------|----------|-----------------|----------------------------|--------|----------------------|--------------------------|-------------------|----------|
| ι  |   | XLMine             | er : Da  | ta Pa    | artition Sh     | eet                        |        |                      |                          |                   |          |
| 2  |   |                    |          |          |                 |                            |        |                      |                          |                   |          |
| 3  |   |                    |          |          |                 |                            |        |                      |                          |                   |          |
| 4  |   | Output Nav         | /igator  |          |                 |                            |        |                      |                          | ,                 |          |
| 5  |   | Training Data      |          |          | Validati        | on Data                    |        | Test                 | Data                     |                   |          |
| 5  |   |                    |          |          |                 |                            |        |                      |                          | ,                 |          |
| 7  |   |                    |          |          |                 |                            |        |                      |                          |                   |          |
| 8  |   | Data               |          |          |                 |                            | t et e |                      |                          |                   |          |
| 9  |   | Data source        | •        |          | Credit Decision | sI\$A\$4:\$F\$53           |        |                      |                          |                   |          |
| .0 |   | Selected variables |          |          | Homeowner       | Credit Score               | Yea    | ars of Credit        | Revolving Balar          | Revolving Utiliza | Decision |
| 1  |   | Partitioning       | Method   |          | Randomly chos   | en                         |        |                      |                          |                   |          |
| 2  |   | Random Se          | ed       |          | 12345           |                            |        |                      |                          |                   |          |
| 3  |   | # training ro      | ws       |          | 30              |                            |        |                      |                          |                   |          |
| 4  |   | # validation       | rows     |          | 20              |                            |        |                      |                          |                   |          |
| 5  |   |                    |          |          |                 |                            |        |                      |                          |                   |          |
| 7  | ſ |                    | Selected | d varial | bles            |                            | (als   |                      |                          |                   |          |
| 8  |   | Row Id.            | Home     | owner    | Credit Score    | Years of<br>Credit History |        | Revolving<br>Balance | Revolving<br>Utilization | Decision          |          |
| .9 |   | 1                  |          | 1        | 725             | 20                         | s      | 11,320               | 25%                      | 1                 |          |
| 20 |   | 4                  |          | 0        | 625             | 15                         | s      | 12,800               | 65%                      | 0                 |          |
| 21 |   | 5                  |          | 0        | 527             | 12                         | \$     | 5,700                | 75%                      | 0                 |          |
| 22 |   | 6                  |          | 1        | 795             | 22                         | \$     | 9,000                | 12%                      | 1                 |          |
| 23 |   | 9                  |          | 1        | 591             | 17                         | s      | 16,500               | 50%                      | 0                 |          |
| 24 |   | 10                 |          | 1        | 660             | 24                         | 5      | 9,200                | 35%                      | 1                 |          |

# **Classifying New Data**

After a classification scheme is chosen and the best model is developed based on existing data, we use the predictor variables as inputs to the model to predict the output.

### Example 10.9: Classifying New Data for Credit Decisions Using Credit Scores and Years of Credit History

Classify new data using the prior rules developed

|   | А         | В            | С                       | D                        | E                            | F        |
|---|-----------|--------------|-------------------------|--------------------------|------------------------------|----------|
| 1 |           |              |                         |                          |                              |          |
| 2 | Homeowner | Credit Score | Years of Credit History | <b>Revolving Balance</b> | <b>Revolving Utilization</b> | Decision |
| 3 | 1         | 700          | 8                       | \$21,000                 | 15%                          |          |
| 4 | 0         | 520          | 1                       | \$4,000                  | 90%                          |          |
| 5 | 1         | 650          | 10                      | \$8,500.00               | 25%                          |          |
| 6 | 0         | 602          | 7                       | \$16,300.00              | 70%                          |          |
| 7 | 0         | 549          | 2                       | \$2,500.00               | 90%                          |          |
| 8 | 1         | 742          | 15                      | \$16,700.00              | 18%                          |          |

Using the second rule, if years + 0.095 × credit score ≤ 74.66, then only the last record would be approved for credit

| Homeowner | Credit Score | Years of<br>Credit History | Revolving<br>Balance | Revolving<br>Utilization | Years + 0.095*Credit<br>Score | Decision |
|-----------|--------------|----------------------------|----------------------|--------------------------|-------------------------------|----------|
| 1         | 700          | 8                          | \$21,000.00          | 15%                      | 74.50                         | 0        |
| 0         | 520          | 1                          | \$4,000.00           | 90%                      | 50.40                         | 0        |
| 1         | 650          | 10                         | \$8,500.00           | 25%                      | 71.75                         | 0        |
| 0         | 602          | 7                          | \$16,300.00          | 70%                      | 64.19                         | 0        |
| 0         | 549          | 2                          | \$2,500.00           | 90%                      | 54.16                         | 0        |
| 1         | 742          | 15                         | \$16,700.00          | 18%                      | 85.49                         | 1        |

### **Classification Techniques**

- k-Nearest Neighbors (k-NN) Algorithm
  - Finds records in a database that have similar numerical values of a set of predictor variables
- Discriminant Analysis
  - Uses predefined classes based on a set of linear discriminant functions of the predictor variables
- Logistic Regression
  - Estimates the probability of belonging to a category using a regression on the predictor variables

### k-Nearest Neighbors (k-NN)

- Measure the Euclidean distance between records in the training data set.
- The nearest neighbor to a record in the training data set is the one that that has the smallest distance from it.
  - If k = 1, then the 1-NN rule classifies a record in the same category as its nearest neighbor.
  - k-NN rule finds the k-Nearest Neighbors in the training data set to each record we want to classify and then assigns the classification as the classification of majority of the k nearest neighbors
- Typically, various values of k are used and then results inspected to determine which is best.

# Example 10.10: Classifying Credit Decisions Using the *k*-NN Algorithm

- Partition the data into training and validation sets.
- XLMiner > Classify < k-Nearest Neighbors

| k-Nearest Neighbors Classification - Step 1 of 2                                                                                                    |
|----------------------------------------------------------------------------------------------------|
| Worksheet: Data_Partition1 Verkbook: Credit Approval Decisk                                                                                            |
| Data range: # Columns: 6                                                                                                    |
| In training 30 In validation set: 20 In test set:                                                                                                    |
| Variables                                                                                                    |
| Zariables in input data     Input variables     Homeowner     Credit Score     Years of Credit History     Revolving Balance     Revolving Utilization |
| Weight variable:<br>> Qutput variable:<br>C Decision                                                                                                   |
| Classes in the output variable # Classes: 2 Specify "Success" class (for Lift 1  Specify initial cutoff probability value for success: 0.5             |
| Help         Cancel         < Back         Next >         Einish                                                                                       |
| Click this to select / deselect the output variable from the variables list.                                                                           |

- Step 2
- Check the box Normalize input data
- Enter the value for k
- Choose scoring option

| -Nearest Neighbors Classification - Step 2 of 2 |                       |  |  |  |  |
|-------------------------------------------------|-----------------------|--|--|--|--|
| Normalize input data                            |                       |  |  |  |  |
| Number of nearest neighbor                      | rs (k): 5             |  |  |  |  |
| Scoring option                                  |                       |  |  |  |  |
| C Score on specified value of                   | f k as above          |  |  |  |  |
| Score on best k between 2                       | 1 and specified value |  |  |  |  |
| Score training data                             | Score validation data |  |  |  |  |
| Detailed scoring                                | Detailed scoring      |  |  |  |  |
| Summary report                                  | Summary report        |  |  |  |  |
| Lift charts                                     | Lift charts           |  |  |  |  |
| Score test data                                 | Score new data        |  |  |  |  |
| Detailed scoring                                | In worksheet          |  |  |  |  |
| Lift charte                                     | 🗆 In database         |  |  |  |  |
|                                                 |                       |  |  |  |  |
| Help Cancel < Back Next > Finish                |                       |  |  |  |  |
| Specifies #nearest neighbors.                   |                       |  |  |  |  |
|                                                 |                       |  |  |  |  |
|                                                 |                       |  |  |  |  |

#### Results

| XLMiner            | : k-Nearest Neighbor                                                                                                    | rs Classification                                                                                                    |                            |                        |  |  |  |  |  |
|--------------------|----------------------------------------------------------------------------------------------------|----------------------------------------------------------------------------------------------------|----------------------------|------------------------|--|--|--|--|--|
| -                  | Jutout Navigator                                                                                                    | 1                                                                                                    |                            |                        |  |  |  |  |  |
| Inputs             | Irain Score - Summary                                                                                                    | Valid. Score - Summary                                                                                                    | Test Score - Summary       | Database Score         |  |  |  |  |  |
| Elapsed<br>Time    | Train. Score - Detailed Rep.                                                                                                    | Valid. Score - Detailed Rep.                                                                                                    | Test Score - Detailed Rep. | New Score - Detailed P |  |  |  |  |  |
| Prior Class.<br>Er | Training Lift Charts                                                                                                    | Validation Lift Charts                                                                                                    | Test Lift Charts           | Validation error log   |  |  |  |  |  |
| Prior class        | probabilities                                                                                                    | ·                                                                                                    | ·                          | •                      |  |  |  |  |  |
|                    |                                                                                                    |                                                                                                    |                            |                        |  |  |  |  |  |
|                    | According to relative occ                                                                                                    | urrences in training data                                                                                                    |                            |                        |  |  |  |  |  |
|                    | Class                                                                                                    | Prob                                                                                                    |                            |                        |  |  |  |  |  |
|                    | 1                                                                                                    | 0.366666667 < Success Cl                                                                                                    | 455                        |                        |  |  |  |  |  |
|                    | 0                                                                                                    | 0.633333333                                                                                                    |                            |                        |  |  |  |  |  |
|                    |                                                                                                    |                                                                                                    |                            |                        |  |  |  |  |  |
|                    |                                                                                                    |                                                                                                    |                            |                        |  |  |  |  |  |
| 14-11-1-1          |                                                                                                    | Validation error log for different k                                                                                                    |                            |                        |  |  |  |  |  |
| Validation of      | error log for different k                                                                                                    |                                                                                                    |                            |                        |  |  |  |  |  |
| Validation (       | error log for different k                                                                                                    |                                                                                                    |                            |                        |  |  |  |  |  |
| Validation of      | error log for different k                                                                                                    | × Error                                                                                                    |                            |                        |  |  |  |  |  |
| Validation o       | error log for different k<br>Value of k X Error<br>Training                                                                                                    | % Error<br>Validation                                                                                                    |                            |                        |  |  |  |  |  |
| Validation o       | Value of k X Error<br>Training                                                                                                    | % Error<br>Validation<br>15.00                                                                                                    |                            |                        |  |  |  |  |  |
| Validation o       | Value of k X Error<br>Training<br>1 0.00<br>2 667                                                                                                    | % Error<br>Validation<br>15.00<br>10.00<br>( Best k                                                                                                    | I                          |                        |  |  |  |  |  |
| Validation o       | Value of k X Error<br>Training<br>1 0.00<br>2 6.67<br>3 0.00<br>4 333                                                                                                    | X Error<br>Validation<br>15.00<br>10.00<br>10.00<br>10.00                                                                                                    | I                          |                        |  |  |  |  |  |
| Validation (       | Value of k X Error<br>Training<br>1 0.00<br>2 6.67<br>3 0.00<br>4 3.33<br>5 3.32                                                                                                    | X Error<br>Validation<br>15.00<br>10.00<br>10.00<br>10.00<br>10.00                                                                                                    | I                          |                        |  |  |  |  |  |
| Validation (       | Value of k         % Error<br>Training           1         0.00           2         6.67           3         0.00           4         3.33           5         3.33                                                                                                    | X Error<br>Validation<br>15.00<br>10.00<br>10.00<br>10.00<br>10.00                                                                                                    | I                          |                        |  |  |  |  |  |
| Validation (       | Value of k         X Errer<br>Training           1         0.00           2         6.67           3         0.00           4         3.33           5         3.33                                                                                                    | X Error<br>Validation<br>15.00<br>10.00<br>10.00<br>10.00<br>10.00                                                                                                    | I                          |                        |  |  |  |  |  |
| Validation o       | Value of k X Error<br>Training<br>1 0.00<br>2 6.67<br>3 0.00<br>4 3.33<br>5 3.33<br>ata scoring - Summary Rep                                                                                                    | % Error           Validation           15.00           10.00           10.00           10.00           10.00           10.00           10.00           10.00           10.00           10.00           10.00           10.00                                                                                                    | l                          |                        |  |  |  |  |  |
| Validation o       | Value of k X Errer<br>Training<br>1 0.00<br>2 6.67<br>3 0.00<br>4 3.33<br>5 3.33<br>ata scoring - Summary Rep                                                                                                    | % Error           Validation           15.00           10.00           10.00           10.00           10.00           10.00           10.00           10.00           10.00           10.00           10.00           10.00           10.00                                                                                                    |                            |                        |  |  |  |  |  |
| Validation o       | Value of k X Error<br>Training<br>1 0.00<br>2 6.67<br>3 0.00<br>4 3.33<br>5 3.33<br>ata scoring - Summary Rep<br>Cut off Prob.Val. for Success                                                                                                    | % Error           Validation           15.00           10.00           10.00           10.00           10.00           10.00           10.00           10.00           10.00           10.00           10.00           10.00           10.00           10.00           10.00           10.00                                                                                                    |                            |                        |  |  |  |  |  |
| Validation o       | Value of k X Error<br>Training<br>1 0.00<br>2 6.67<br>3 0.00<br>4 3.33<br>5 3.33<br>ata scoring - Summary Rep<br>Cut off Prob.Val. for Success                                                                                                    | % Error           Validation           15.00           10.00           10.00           10.00           10.00           10.00           10.00           10.00           10.00           10.00           10.00           10.00           10.00           10.00           10.00           10.00           10.00           10.00           10.00           10.00                                                                                                    | 1                          |                        |  |  |  |  |  |
| Validation o       | error log for different k           Value of k         X Error<br>Training           1         0.00           2         6.67           3         0.00           4         3.33           5         3.33           ata scoring - Summary Rep         Cut off Prob. Val. for Success           Classification Confusion         Predicted Classification Confusion                                                                                                    | X Error<br>Validation<br>15.00<br>10.00<br>10.00<br>10.00<br>10.00<br>10.00<br>sort (for k=2)<br>s (Updetable)<br>0.5                                                                                                    |                            |                        |  |  |  |  |  |
| Validation o       | error log for different k           Value of k         X Error<br>Training           1         0.00           2         6.67           3         0.00           4         3.33           5         3.33           ata scoring - Summary Rep         Cut off Prob. Val. for Success           Classification Confusion         Predicted Classification Confusion                                                                                                    | % Error           Validation           15.00           10.00           10.00           10.00           10.00           10.00           10.00           10.00           10.00           10.00           10.00           10.00           10.00           10.00           10.00           10.00           10.00           10.00           10.00           10.00           10.00           10.00           10.00           10.00           10.00           10.00           10.00           10.00           10.00           10.00           10.00           10.00           10.00           10.00           10.00           10.00           10.00           10.00           10.00           10.00           10.00           10.00           10.00           10.00           10.00           10.00 |                            |                        |  |  |  |  |  |
| Validation o       | error log for different k           Value of k         X Error<br>Training           1         0.00           2         6.67           3         0.00           4         3.33           5         3.33           ata scoring - Summary Rep         Cut off Prob. Val. for Success           Classification Confusion         Predicted Classification           Predicted Classification         1           1         11                                                                                                    | % Error         Validation         15.00         10.00         10.00         10.00         10.00         10.00         10.00         10.00         10.00         10.00         10.00         10.00         10.00         10.00         10.00         10.00         10.00         10.00         10.00         10.00         10.00         10.00         10.00         10.00         10.00         10.00         10.00         10.00         10.00         10.00         10.00         10.00         10.00         10.00         0         0                                                                                                    |                            |                        |  |  |  |  |  |
| Validation o       | Value of k X Error<br>Training<br>1 0.00<br>2 6.67<br>3 0.00<br>4 3.33<br>5 3.33<br>ata scoring - Summary Rep<br>Cut off Prob.Val. for Success<br>Classification Confusion<br>Predicted C<br>Predicted C<br>1<br>1 1 1<br>0 2                                                                                                    | % Error           Validation           15.00           10.00           10.00           10.00           10.00           10.00           10.00           10.00           10.00           10.00           10.00           10.00           10.00           10.00           10.00           10.00           10.00           10.00                                                                                                    |                            |                        |  |  |  |  |  |
| Validation o       | Value of k X Error<br>Training<br>1 0.00<br>2 6.67<br>3 0.00<br>4 3.33<br>5 3.33<br>ata scoring - Summary Rep<br>Cut off Prob.Val. for Success<br>Classification Confusion 1<br>Predicted Cl<br>1 1 1<br>0 2                                                                                                    | % Error         Validation         15.00         10.00         10.00         10.00         10.00         10.00         10.00         10.00         10.00         10.00         10.00         10.00         10.00         10.00         10.00         10.00         10.00         10.00         10.00         10.00         10.00         10.00         10.00         10.00         10.00         10.00         10.00         10.00         10.00         10.00         10.00         10.00         10.00         10.00         10.00         10.00         10.00         10.00         10.00         10.00         10.00         10.00         10.00         10.00         10.00         10.00         10.00         10.00         10.00 <td></td> <td></td>                                 |                            |                        |  |  |  |  |  |
| Validation o       | Value of k X Error<br>Training<br>1 0.00<br>2 6.67<br>3 0.00<br>4 3.33<br>5 3.33<br>ata scoring - Summary Rep<br>Cut off Prob.Val. for Success<br>Classification Confusion I<br>Predicted Cl<br>Classification Confusion I<br>1 1 1<br>0 2<br>Error F                                                                                                    | % Error           Validation           15.00           10.00           10.00           10.00           10.00           10.00           10.00           10.00           10.00           10.00           10.00           10.00           10.00           10.00           10.00           10.00           10.00           10.00           10.00           10.00           10.00           10.00           10.00                                                                                                    |                            |                        |  |  |  |  |  |
| Validation o       | Value of k X Error<br>Value of k X Error<br>Training<br>1 0.00<br>2 6.67<br>3 0.00<br>4 3.33<br>5 3.33<br>ata scoring - Summary Rep<br>Cut off Prob.Val. for Success<br>Classification Confusion I<br>Predicted Cl<br>Predicted Cl<br>Predicted Cl<br>Classification Confusion I<br>Classification Confusion I<br>Classification Confusion Confusion I<br>Classification Confusion C | % Error           Validation           15.00           10.00           10.00           10.00           10.00           10.00           10.00           10.00           10.00           10.00           10.00           10.00           10.00           10.00           10.00           10.00           10.00           Matrix           ass           0           17           Report           18 Errors           0           0.000                                                                                                    |                            |                        |  |  |  |  |  |
| Validation o       | Value of k X Error<br>Value of k X Error<br>Training<br>1 0.00<br>2 6.67<br>3 0.00<br>4 3.33<br>5 3.33<br>ata scoring - Summary Rep<br>Cut off Prob.Val. for Success<br>Classification Confusion<br>Predicted Cl<br>Predicted Cl<br>Class II Cases<br>1 1 1<br>0 19                                                                                                    | % Error           Validation           15.00           10.00           10.00           10.00           10.00           10.00           10.00           10.00           10.00           10.00           10.00           10.00           10.00           10.00           10.00           10.00           0           10.00           0           0           17           Report           12           0           0.000           2                                                                                                    |                            |                        |  |  |  |  |  |

# Example 10.11 Classifying New Data using k-NN

- Partition the data
- In Step 2 of k-NN, normalize the input data and set the number of nearest neighbors (k) to 2, the best value.
- Click on In worksheet in the Score new data pane of the dialog to open the Match variables in the new range dialog

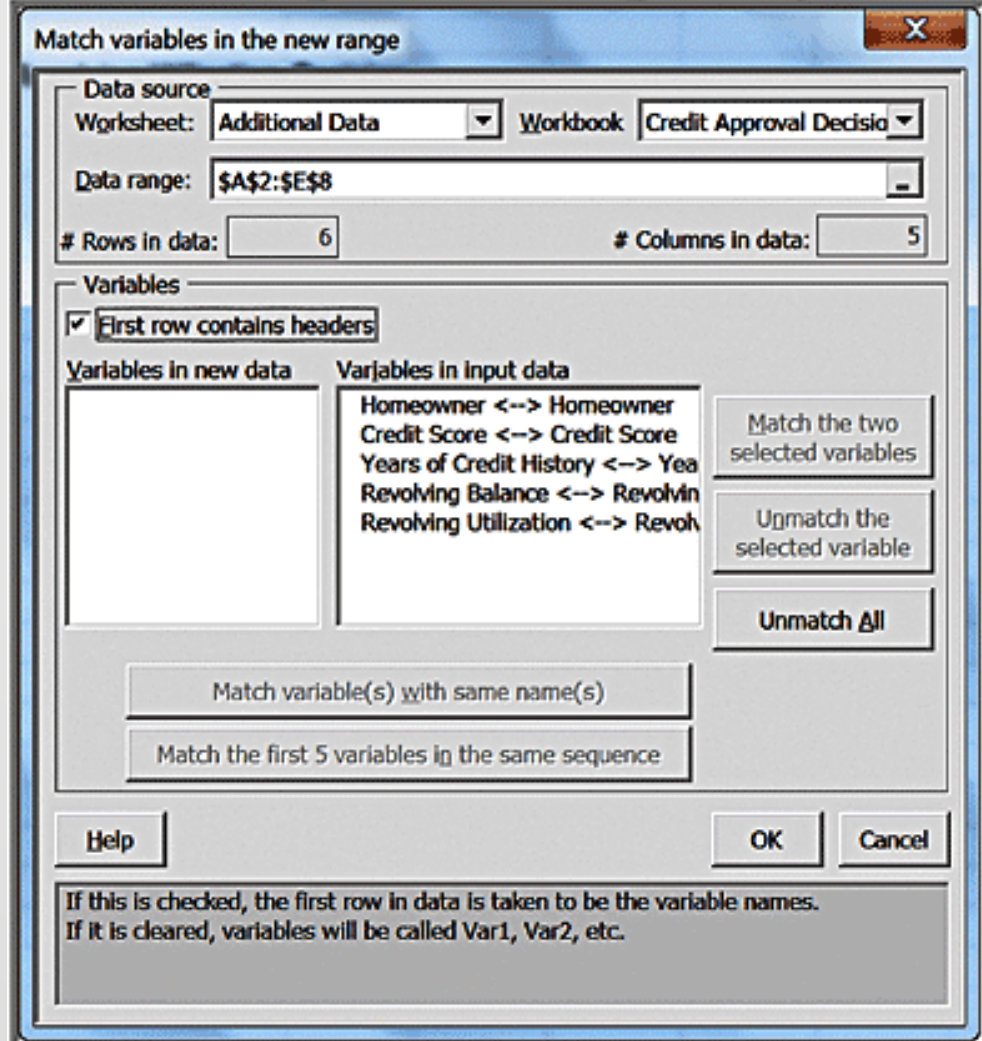

#### Results

|        | Α | B                                                  | C D                              | E                         | F                            | G          | н                | I                          | J                    | к                        |
|--------|---|----------------------------------------------------|----------------------------------|---------------------------|------------------------------|------------|------------------|----------------------------|----------------------|--------------------------|
| 1<br>2 |   | XLMin                                              | er : k-Neare                     | est Neighbo               | ors - Classific              | ation of N | ew Data (        | for k=2)                   |                      |                          |
| 3<br>4 |   | Data rang                                          | Credit Appro<br>Data'I\$A\$3:\$1 | val Decisions Coo<br>5\$8 | ded.xlsx"]'Additional        |            |                  |                            | Back to N            | lavigator                |
| 5      |   | Cut off I                                          | Prob.Val. for Succe              | ss (Updatable)            | 0.5                          | ( Updatin  | g the value here | will NOT update            | value in summar      | y report )               |
| 7      |   | Rowl                                               | d. Predicted Class               | Prob. for 1<br>(success)  | Actual #Nearest<br>Neighbors | Homeowner  | Credit Score     | Years of<br>Credit History | Revolving<br>Balance | Revolving<br>Utilization |
| 8      |   | 042400040404                                       | 1                                | 1                         | 2                            | 1          | 700              | 8                          | \$21,000.00          | 15%                      |
| 9      |   | aaneengeery.                                       | 2 0                              | 0                         | 2                            | 0          | 520              | 1                          | \$4,000.00           | 90%                      |
| 10     |   | Second Second                                      | 3                                | 1                         | 2                            | 1          | 650              | 10                         | \$8,500.00           | 25%                      |
| 11     |   | (11) far sever title                               | 4 0                              | 0                         | 2                            | 0          | 602              | 7                          | \$16,300.00          | 70%                      |
| 12     |   | ang parkara sa sa sa sa sa sa sa sa sa sa sa sa sa | 5 0                              | 0                         | 2                            | 0          | 549              | 2                          | \$2,500.00           | 90%                      |
| 13     |   | - apiezzanie zan                                   | 6 1                              | 1                         | 2                            | 1          | 742              | 15                         | \$16,700.00          | 18%                      |

#### Credit for records 1, 3 and 6 are approved

### **Discriminant Analysis**

- Discriminant analysis is a technique for classifying a set of observations into predefined classes.
- Based on the training data set, the technique constructs a set of linear functions of the predictors, known as discriminant functions:

$$L = b_1 X_1 + b_2 X_2 + \dots + b_n X_n + c$$
(10.2)

- *b<sub>i</sub>* are the discriminant coefficients (weights), *X<sub>i</sub>* are the input variables (predictors), *c* is a constant (intercept)
- For k categories, k discriminant functions are constructed. For a new observation, each of the k discriminant functions is evaluated, and the observation is assigned to class i if the i<sup>th</sup> discriminant function has the highest value.

### Example 10.12: Classifying Credit Decisions Using Discriminant Analysis

XLMiner > Classify > Discriminant Analysis

| Discriminant Analysis - Step 1 of 3                                                                                                    |
|----------------------------------------------------------------------------------------------------|
| Data source           Worksheet:         Data_Partition1         Workbook:         Credit Approval Decisk                                                     |
| Data range: # Columns: 6                                                                                                    |
| # Rows         30         In validation set:         20         In test set:                                                                                  |
| Variables                                                                                                    |
| Yanables in input data     Input variables       Homeowner     Credit Score       Years of Credit History       Revolving Balance       Revolving Utilization |
| Weight variable:                                                                                                    |
| Classes in the output variable # Classes: 2 Specify "Success" class (for Lift 1 Specify initial cutoff probability value for success: 0.5                     |
| Help Cancel < Back Next > Einish                                                                                                    |
| Click this to select / deselect the output variable from the variables list.                                                                                  |

- Step 2
- Select options for prior assumptions about how frequently the different classes occur.

| Discriminant Analysis - Step 2 of 3                                                     |
|-----------------------------------------------------------------------------------------|
| Prior class probabilities                                                               |
| C According to relative occurrences in training data                                    |
|                                                                                         |
| C User specified prior probabilities                                                    |
| Misclassification Costs Of<br>Success(1): 1 Failure(0): 1                               |
| Help Cancel < Back Next > Einish                                                        |
| This option will assign equal probability to all<br>classes found in the training data. |

Step 3

| Discriminant Analysis - Step 3 of 3                                                           |                                                                       |  |  |  |  |
|-----------------------------------------------------------------------------------------------|-----------------------------------------------------------------------|--|--|--|--|
| Output option Canonical variate loadings                                                      |                                                                       |  |  |  |  |
| Score training data                                                                           | Score validation data                                                 |  |  |  |  |
| Summary report                                                                                | Summary report                                                        |  |  |  |  |
| Score test data                                                                               | Score new data in<br>Worksheet<br>Detailed report<br>Canonical Scores |  |  |  |  |
| Help Cancel < Back Next Einish<br>If checked, output will include Canonical variate loadings. |                                                                       |  |  |  |  |

#### Results

- Approve the application: L(1) = -137.48 + 32.295 × homeowner + 0.286 × credit score + 0.833 × years of credit history + 0.00010274 × revolving balance + 128.248 × revolving utilization
- Reject the application: L(0) = -157.2 + 30.747 3 homeowner = 0.289 × credit score + 0.473 3 years of credit history + 0.0004716 × revolving balance + 167.7 × revolving utilization

For record 1, L(1) = 152.05; L(0) = 139.8. Assign to category 1

| 34<br>35<br>36 | Classification Function |                |              |
|----------------|-------------------------|----------------|--------------|
| 37             |                         | Classification | Function     |
| 38             | Variables               | 1              | 0            |
| 39             | Constant                | -137.4815521   | -157.2017517 |
| 40             | Homeowner               | 32.2950325     | 30.74663162  |
| 41             | Credit Score            | 0.285761       | 0.28945312   |
| 42             | Years of Credit History | 0.83345157     | 0.47282016   |
| 43             | Revolving Balance       | 0.00010274     | 0.0004716    |
| 44             | Revolving Utilization   | 128.2484283    | 167.7003479  |

Scoring Reports

| 47                               | Training Data so           | coring -         | Summary F                          | Report                            |                                    |
|----------------------------------|----------------------------|------------------|------------------------------------|-----------------------------------|------------------------------------|
| 18                               |                            |                  |                                    |                                   |                                    |
| 49                               |                            | Cut off Pro      | b.Val. for Success (U              | pdatable)                         | 0.5                                |
| 50                               |                            |                  |                                    |                                   |                                    |
| 51                               | Classifi                   | cation Cor       | fusion Matrix                      |                                   |                                    |
| 52                               | the state                  |                  | Predicted Class                    |                                   |                                    |
| 53                               | Actual (                   | Class            | 1                                  | 0                                 |                                    |
| 54                               | 1                          |                  | n                                  | 0                                 |                                    |
| 55                               | 0                          |                  | 0                                  | 19                                |                                    |
| 56                               |                            |                  |                                    |                                   |                                    |
| 57                               |                            |                  | Error R                            | leport                            |                                    |
| 58                               | Class                      |                  | # Cases                            | # Errors                          | % Error                            |
| 59                               | 1                          |                  | n                                  | 0                                 | 0.00                               |
| 50                               | 0                          |                  | 19                                 | 0                                 | 0.00                               |
| 51                               | Overall                    | 192. N. S. S. S. | 30                                 | 0                                 | 0.00                               |
| 52                               |                            |                  |                                    |                                   |                                    |
| 53                               |                            |                  |                                    |                                   |                                    |
| 54                               | Validation Data            | scoring          | g - Summary                        | Report                            |                                    |
| 65                               |                            |                  |                                    |                                   |                                    |
| 56                               |                            | Cut off Pro      | b.Val. for Success (U              | pdatable)                         | 0.5                                |
| 57                               |                            |                  |                                    |                                   |                                    |
| 58                               | Classifi                   | cation Cor       | fusion Matrix                      |                                   |                                    |
| <b>69</b>                        |                            |                  | Predicted Class                    |                                   |                                    |
| 70                               | Actual (                   | Class            | 1                                  | 0                                 |                                    |
| 71                               | 1                          |                  | 10                                 | 2                                 |                                    |
| 72                               | 0                          |                  | 1                                  | 7                                 |                                    |
|                                  |                            |                  |                                    |                                   |                                    |
| 73                               |                            |                  |                                    |                                   |                                    |
| 73<br>74                         |                            | - diates         | Error R                            | leport                            |                                    |
| 73<br>74<br>75                   | Class                      |                  | Error F                            | leport<br># Errors                | % Error                            |
| 73<br>74<br>75<br>76             | Class<br>1                 |                  | Error R<br>E Cases<br>12           | leport<br># Errors<br>2           | % Error<br>16.67                   |
| 73<br>74<br>75<br>76<br>77       | Class<br>1<br>0            |                  | Error R<br>ECoses<br>12<br>8       | leport<br># Errors<br>2<br>1      | % Error<br>16.67<br>12.50          |
| 73<br>74<br>75<br>76<br>77<br>78 | Class<br>1<br>0<br>Overall |                  | Error P<br>Ecases<br>12<br>8<br>20 | leport<br># Errors<br>2<br>1<br>3 | % Error<br>16.67<br>12.50<br>15.00 |

### Example 10.13: Using Discriminant Analysis to Classify New Data

In Step 3, click
 Detailed report in
 Score new data in
 Worksheet pane.

| Discriminant Analysis - Step 3 of 3       |                                |  |  |  |  |  |  |  |
|-------------------------------------------|--------------------------------|--|--|--|--|--|--|--|
| Canonical variate loadings                |                                |  |  |  |  |  |  |  |
| Score training data Score validation data |                                |  |  |  |  |  |  |  |
| Summary report                            | Summary report                 |  |  |  |  |  |  |  |
| Canonical Scores                          | Canonical Scores               |  |  |  |  |  |  |  |
| Score test data                           | Score new data in              |  |  |  |  |  |  |  |
| Summary report                            | Detailed report                |  |  |  |  |  |  |  |
| Caponical Scores                          | Canonical Scores      Database |  |  |  |  |  |  |  |
|                                           |                                |  |  |  |  |  |  |  |
| If checked, output will inclu             | Help Cancel < Back Next Einish |  |  |  |  |  |  |  |
| in checked, object the metal              | ac contained remote recently.  |  |  |  |  |  |  |  |
|                                           |                                |  |  |  |  |  |  |  |

#### Results

|     | Α                                                            | В           | C D                                 | E                        | F                  | G            | н                          | I                    | J                        | к          |  |  |
|-----|--------------------------------------------------------------|-------------|-------------------------------------|--------------------------|--------------------|--------------|----------------------------|----------------------|--------------------------|------------|--|--|
| 1 2 | XLMiner : Discriminant Analysis - Classification of New Data |             |                                     |                          |                    |              |                            |                      |                          |            |  |  |
| 3   |                                                              | Data range  | ['Credit Approv<br>Data'I\$A\$3:\$E | val Decisions Cod<br>\$8 | led.xlsx']'Additio | nal          | ]                          | [                    | Back to N                | lavigator  |  |  |
| 5   |                                                              | Cut off Pro | b.Val. for Succes                   | ss (Updatable)           | 0.5                | ( Updatin    | ig the value here i        | vill NOT update      | value in summar          | y report ) |  |  |
| 6   |                                                              |             |                                     |                          |                    |              |                            |                      |                          |            |  |  |
| 7   |                                                              | Row Id.     | Predicted<br>Class                  | Prob. for 1<br>(success) | Homeowner          | Credit Score | Years of<br>Credit History | Revolving<br>Balance | Revolving<br>Utilization |            |  |  |
| 8   |                                                              | 1           | 1                                   | 0.999631359              | 1                  | 700          | 8                          | \$21,000.00          | 15%                      |            |  |  |
| 9   |                                                              | 2           | 0                                   | 6.69946E-09              | 0                  | 520          | 1                          | \$4,000.00           | 90%                      |            |  |  |
| 10  |                                                              | 3           | 1                                   | 0.999923393              | 1                  | 650          | 10                         | \$8,500.00           | 25%                      |            |  |  |
| 11  |                                                              | 4           | 0                                   | 1.23209E-06              | 0                  | 602          | 7                          | \$16,300.00          | 70%                      |            |  |  |
| 12  |                                                              | 5           | 0                                   | 1.50124E-08              | 0                  | 549          | 2                          | \$2,500.00           | 90%                      |            |  |  |
| 13  |                                                              | 6           | 1                                   | 0.999976936              | 1                  | 742          | 15                         | \$16,700.00          | 18%                      |            |  |  |

### **Logistic Regression**

- Logistic regression is variation of linear regression in which the dependent variable is categorical.
  - Seeks to predict the probability that the output variable will fall into a category based on the values of the independent (predictor) variables. This probability is used to classify an observation into a category.
- Generally used when the dependent variable is binary—that is, takes on two values, 0 or 1.

### Classification Using Logistic Regression

- Estimate the probability p that an observation belongs to category 1, P(Y = 1), and, consequently, the probability 1 - p that it belongs to category 0, P(Y = 0).
- Then use a *cutoff value*, typically 0.5, with which to compare *p* and classify the observation into one of the two categories.
- The dependent variable is called the **logit**, which is the natural logarithm of p/(1 p) called the **odds** of belonging to category 1.
- The form of a logistic regression model is

$$\ln \frac{p}{1-p} = \beta_0 + \beta_1 X_1 + \beta_2 X_2 + \dots + \beta_k X_k$$
(10.3)

The logit function can be solved for p:

$$p = \frac{1}{1 + e^{-(\beta_0 + \beta_1 X_1 + \beta_2 X_2 + \dots + \beta_k X_k)}}$$
(10.4)

#### Example 10.14: Classifying Credit Approval Decisions Using Logistic Regression

- XLMiner > Classify > Logistic Regression
- Partition the data
- Specify the data range, the input variables, and the output variable.

| Logistic Regression - Step 1 of 3                                                                                                    |
|----------------------------------------------------------------------------------------------------|
| Worksheet: Data_Partition1 Verkbook: Credit Approval Decisk                                                                                                    |
| Data range: # Columns: 6                                                                                                    |
| In training 30 In validation set: 20 In test set:                                                                                                    |
| Variables Variables in input data Input variables                                                                                                    |
| ≥ Homeowner<br>Credit Score<br>Years of Credit History<br>Revolving Balance<br>Revolving Utilization                                                                                                    |
| Weight variable:       >       Qutput variable:          Decision                                                                                                    |
| Classes in the output variable  Classes:  Classes: Classes: Classes: |
| Help         Cancel         < Back         Next >         Einish                                                                                                    |
| Click this to select / deselect the output variable from the variables list.                                                                                                    |

- Step 2
- The Best Subsets button allows XLMiner to evaluate all possible models with subsets of the independent variables.
  - This is useful in choosing models that eliminate insignificant independent variables.

| Logistic Regression - Step 2 of 3        |                           |
|------------------------------------------|---------------------------|
| Force constant term to zero              | 95 %                      |
| Advanced Best subset                     |                           |
| Help Cancel < Back                       | Next > Einish             |
| Specifies the confidence level.          |                           |
|                                          |                           |
| Best Subset                              |                           |
| Perform best subset selection            |                           |
| Maximum size of best subset: 5           | Number of best subsets: 1 |
| <ul> <li>Backward</li> </ul>             | C Eorward selection       |
| C Eghaustive search                      | C Sequential              |
| C Stepwise selection                     |                           |
| FIN:                                     | FQUT:                     |
| Help                                     | OK Cancel                 |
| If opted, best subset selection is done. |                           |
| a second approximation of the second     |                           |

Step 3

| Logistic Regression - Step 3 of 3                                       |                                                                                                    |  |  |  |  |  |  |  |
|-------------------------------------------------------------------------|----------------------------------------------------------------------------------------------------|--|--|--|--|--|--|--|
| Output options on training data                                         |                                                                                                    |  |  |  |  |  |  |  |
| Score training data                                                     | <ul> <li>Score validation data</li> <li>Detailed report</li> <li>Summary report</li> <li>Lift charts</li> </ul> |  |  |  |  |  |  |  |
| Score test data                                                         | Score new data                                                                                                  |  |  |  |  |  |  |  |
| Help Cancel < Bac<br>If checked, output will include C<br>coefficients. | k     Next >     Einish       Covariance matrix of                                                              |  |  |  |  |  |  |  |

#### Results

|                | Α                    | В           | C                        | D           | E            | F           | G             | н                       | I                       | J                       | К                     | L                   | м        | N           |
|----------------|----------------------|-------------|--------------------------|-------------|--------------|-------------|---------------|-------------------------|-------------------------|-------------------------|-----------------------|---------------------|----------|-------------|
| 45<br>46<br>47 | The Regression Model |             |                          |             |              |             |               |                         |                         |                         |                       |                     |          |             |
| 48             | 1                    |             | Input variables          |             | Coefficient  | Std. Error  | p-value       | Odds                    | 95%                     | % Confidence Interval   |                       |                     |          |             |
| 49             | 1                    |             | Constant term            |             | 8.70898151   | 177.1350403 | 0.96078718    | 6057.07028              | 3889.615345             | 8224.525214             |                       | Residual df         |          | 24          |
| 50             | 1                    |             | Homeowner                |             | -1.89079905  | 31.67862511 | 0.95240498    | 0.15095115              | 0                       | 1.3923E+26              |                       | Residual Dev.       |          | 0.09734347  |
| 51             | 1                    |             | Credit Score             |             | 0.01126203   | 0.21146901  | 0.95752782    | 1.01132572              | 0.668172                | 1.53071308              |                       | % Success in train  | ing data | 36.66666667 |
| 52             | 1                    |             | Years of Credit I        | listory     | 0.18884063   | 1.65134251  | 0.90895575    | 1.20784843              | 0.04746649              | 30.73532104             |                       | # Iterations used   |          | 9           |
| 53             | 1                    |             | <b>Revolving Balan</b>   | ce          | -0.00022931  | 0.0020333   | 0.91020685    | 0.9997707               | 0.99579436              | 1.00376296              |                       | Multiple R-squared  | 1        | 0.99753118  |
| 54             | 1                    |             | <b>Revolving Utiliza</b> | tion        | -33.73615646 | 70.85647583 | 0.63398921    | 0                       | 0                       |                         |                       |                     |          |             |
| 55             | 1                    |             |                          |             |              |             |               |                         |                         |                         |                       |                     |          |             |
| 56             |                      |             |                          |             |              |             |               |                         |                         |                         |                       |                     |          |             |
| 57             |                      | Best subse  | et selection             |             |              |             |               |                         |                         |                         |                       |                     |          |             |
| 58             |                      |             |                          |             |              |             |               |                         |                         |                         |                       |                     | _        |             |
| 59             |                      |             | #Coeffs                  | RSS         | Cn           | Probability | Model (Consta | nt present in all model | s)                      |                         |                       |                     |          |             |
| 60             |                      |             |                          |             | CP           | Trobubility | 1             | 2                       | 3                       | 4                       | 5                     |                     | 6        |             |
| 61             | Cho                  | oose Subset | 2                        | 23.09636879 | -1.89944279  | 0.99869645  | Constant      | Revolving Utilization   | •                       |                         | •                     |                     | •        |             |
| 62             | Cho                  | oose Subset | 3                        | 23.01775742 | 0.0185279    | 0.99931508  | Constant      | Revolving Balance       | Revolving Utilization   | •                       | •                     |                     | •        |             |
| 63             | Cho                  | oose Subset | 4                        | 23.01327133 | 2.01384687   | 0.99310237  | Constant      | Years of Credit History | Revolving Balance       | Revolving Utilization   |                       |                     |          |             |
| 64             | Cho                  | oose Subset | 5                        | 23.00244331 | 4.00254774   | 0.96014309  | Constant      | Homeowner               | Years of Credit History | Revolving Balance       | Revolving Utilization |                     | •        |             |
| 65             | Cho                  | oose Subset | 6                        | 23.00000191 | 6.0000048    | 1           | Constant      | Homeowner               | Credit Score            | Years of Credit History | Revolving Balance     | Revolving Utilizati | on       |             |

#### Example 10.15: Using Logistic Regression to Classify New Data

In Step 3 click on In worksheet in the Score new data pane of the dialog.

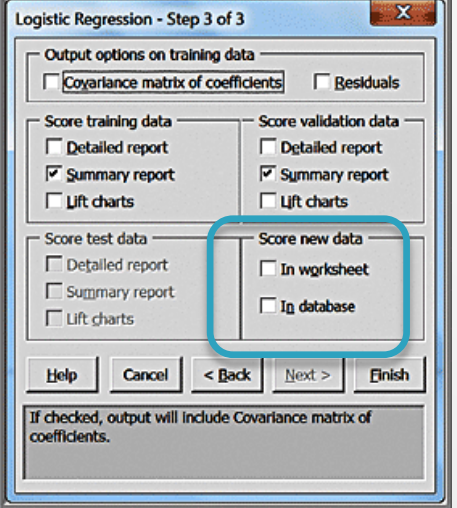

|                                                                      | А | В           | C D                                | E                         | F                  | G         | н                | I                          | J                    | к                        |
|----------------------------------------------------------------------|---|-------------|------------------------------------|---------------------------|--------------------|-----------|------------------|----------------------------|----------------------|--------------------------|
| 1         XLMiner : Logistic Regression - Classification of New Data |   |             |                                    |                           |                    |           |                  | a                          |                      |                          |
| 3                                                                    |   | Data range  | ['Credit Appro<br>Data'!\$A\$3:\$8 | val Decisions Coo<br>E\$8 | ded.xlsx']'Additio | nal       |                  |                            | Back to N            | lavigator                |
| 5                                                                    |   | Cut off Pro | b.Val. for Succe                   | ss (Updatable)            | 0.5                | ( Updatin | g the value here | will NOT update            | value in summar      | y report )               |
| 6                                                                    |   |             |                                    |                           |                    |           |                  |                            |                      |                          |
| 7                                                                    |   | Row Id.     | Predicted<br>Class                 | Prob. for 1<br>(success)  | Log odds           | Homeowner | Credit Score     | Years of<br>Credit History | Revolving<br>Balance | Revolving<br>Utilization |
| 8                                                                    |   | 1           | 1                                  | 0.998232456               | 6.336395031        | 1         | 700              | 8                          | \$21,000.00          | 15%                      |
| 9                                                                    |   | 2           | 0                                  | 6.6524E-08                | -16.52570307       | 0         | 520              | 1                          | \$4,000.00           | 90%                      |
| 10                                                                   |   | 3           | 1                                  | 0.996472859               | 5.643734145        | 1         | 650              | 10                         | \$8,500.00           | 25%                      |
| 11                                                                   |   | 4           | 0                                  | 2.63912E-05               | -10.54245454       | 0         | 602              | 7                          | \$16,300.00          | 70%                      |
| 12                                                                   |   | 5           | 0                                  | 1.57113E-07               | -15.66629857       | 0         | 549              | 2                          | \$2,500.00           | 90%                      |
| 13                                                                   |   | 6           | 1                                  | 0.999698136               | 8.105233007        | 1         | 742              | 15                         | \$16,700.00          | 18%                      |

### **Association Rule Mining**

- Association rule mining, often called affinity analysis, seeks to uncover associations and/or correlation relationships in large data sets
  - Association rules identify attributes that occur together frequently in a given data set.
  - Market basket analysis, for example, is used determine groups of items consumers tend to purchase together.
- Association rules provide information in the form of if-then (antecedent-consequent) statements.

# Example 10.16: Custom Computer Configuration

- PC Purchase Data
- We might want to know which components are often ordered together.

| 1  | Α             | В             | С             | D              | E              | F              | G    | н      | I    | J      | к          | L      |  |
|----|---------------|---------------|---------------|----------------|----------------|----------------|------|--------|------|--------|------------|--------|--|
| 1  | PC Purchase   | Data          |               |                |                |                |      |        |      |        |            |        |  |
| 2  |               |               |               |                |                |                |      |        |      |        |            |        |  |
| 3  |               | Processor     |               |                | Screen Size    |                |      | Memory |      |        | Hard Drive |        |  |
| 4  |               |               |               |                |                |                |      |        |      |        |            |        |  |
| 5  | Intel Core i3 | Intel Core i5 | Intel Core i7 | 10 inch screen | 12 inch screen | 15 inch screen | 2 GB | 4 GB   | 8 GB | 320 GB | 500 GB     | 750 GB |  |
| 6  | 0             | 1             | 0             | 0              | 1              | 0              | 0    | 1      | 0    | 0      | 1          | 0      |  |
| 7  | 0             | 1             | 0             | 0              | 0              | 1              | 0    | 0      | 1    | 0      | 0          | 1      |  |
| 8  | 0             | 1             | 0             | 0              | 1              | 0              | 0    | 1      | 0    | 1      | 0          | 0      |  |
| 9  | 1             | 0             | 0             | 0              | 1              | 0              | 0    | 0      | 1    | 0      | 1          | 0      |  |
| 10 | 0             | 0             | 1             | 0              | 0              | 1              | 0    | 0      | 1    | 0      | 0          | 1      |  |
| 11 | 0             | 0             | 1             | 0              | 1              | 0              | 0    | 1      | 0    | 0      | 0          | 1      |  |
| 12 | 0             | 0             | 1             | 0              | 0              | 1              | 0    | 0      | 1    | 0      | 0          | 1      |  |
| 13 | 1             | 0             | 0             | 0              | 1              | 0              | 0    | 1      | 0    | 0      | 1          | 0      |  |
| 14 | 0             | 1             | 0             | 1              | 0              | 0              | 1    | 0      | 0    | 0      | 1          | 0      |  |

### **Measuring Strength of Association**

- Support for the (association) rule is the percentage (or number) of transactions that include all items both antecedent and consequent.
- Confidence of the (association) rule is the ratio of the number of transactions that include all items in the consequent as well as the antecedent (namely, the support) to the number of transactions that include all items in the antecedent.

confidence = 
$$P$$
 (consequent | antecedent) =  $\frac{P(\text{antecedent and consequent})}{P(\text{antecedent})}$  (10.5)

- **Lift** is a ratio of confidence to expected confidence.
  - Expected confidence is the number of transactions that include the consequent divided by the total number of transactions.
  - The higher the lift ratio, the stronger the association rule; a value greater than 1.0 is usually a good minimum.

# Example 10.17: Measuring Strength of Association

- A supermarket database has 100,000 point-of-sale transactions; 2000 include both A and B items; 5000 include C; and 800 include A, B, and C
- Association rule: "If A and B are purchased, then C is also purchased."
  - Support = 800/100,000 = 0.008
  - Confidence = 800/2000 = 0.40
  - Expected confidence = 5000/100,000 = 0.05
  - ▶ Lift = 0.40/0.05 = 8

# Example 10.18: Identifying Association Rules for PC Purchase Data

- XLMiner > Associate > Association Rules
- Input options:
  - Data in binary matrix format: Choose this option if each column in the data represents a distinct item and the data are expressed as 0s and 1s.
  - Data in item list format: Choose this option if each row of data consists of item codes or names that are present in that transaction.
- Specify minimum support and confidence parameters

| Association Rule                                                                            | X                                                      |  |  |  |  |
|---------------------------------------------------------------------------------------------|--------------------------------------------------------|--|--|--|--|
| Data source                                                                                 |                                                        |  |  |  |  |
| Worksheet: Market Basket                                                                    | ▼ Workbook: PC Purchase Data.xdsx ▼                    |  |  |  |  |
| Data range: \$A\$5:\$L\$72                                                                  | -                                                      |  |  |  |  |
| # Rows in 67                                                                                | # Columns in 12                                        |  |  |  |  |
| F Figst row contains headers                                                                |                                                        |  |  |  |  |
| Input data format                                                                           | Parameters                                             |  |  |  |  |
| Data in binary matrix format                                                                | Minimum support (# 5                                   |  |  |  |  |
| C Data in item list format                                                                  | Minimum confidence (%): 80                             |  |  |  |  |
| Help                                                                                        | OK Cancel                                              |  |  |  |  |
| Specifies the lower bound for confide<br>containing whole item combination, the antecedent. | nce, proportion of transactions<br>to those containing |  |  |  |  |

#### Results

|    | Α        | В       | с                                     | D                                           | E          | F          | G              | н          |
|----|----------|---------|---------------------------------------|---------------------------------------------|------------|------------|----------------|------------|
| 1  |          |         | XLMiner : Association Rules           |                                             |            |            |                |            |
| 3  |          |         | Data                                  |                                             |            |            |                |            |
| 4  |          |         | Input Data                            | Market Basket!\$A\$5:\$L\$72                | 1          |            |                |            |
| 5  |          |         | Data Format                           | Binary Matrix                               |            |            |                |            |
| 6  |          |         | Minimum Support                       | 5                                           |            |            |                |            |
| 7  |          |         | Minimum Confidence %                  | 80                                          |            |            |                |            |
| 8  |          |         | No. of Rules                          | 10                                          |            |            |                |            |
| 9  |          |         | Overall Time (secs)                   | 5                                           | J          |            |                |            |
| 10 | r        |         |                                       |                                             |            |            |                |            |
| 12 |          |         | Place the cursor of                   | n a cell in the rules table to read a rule. |            |            |                |            |
| 13 |          |         | Use up / down an                      | row keys to browse through the rules.       |            |            |                |            |
| 14 |          |         |                                       |                                             |            |            |                |            |
| 15 | Rule No. | Conf. % | Antecedent (a)                        | Consequent (c)                              | Support(a) | Support(c) | Support(a U c) | Lift Ratio |
| 16 | 1        | 100     | 15 inch screen, Intel Core i7=>       | 750 GB                                      | 5          | 17         | 5              | 3.941176   |
| 17 | 2        | 83.33   | 15 inch screen, 8 GB=>                | 750 GB                                      | 6          | 17         | 5              | 3.284314   |
| 18 | 3        | 100     | 15 inch screen, 500 GB=>              | Intel Core i5                               | 5          | 33         | 5              | 2.030303   |
| 19 | 4        | 83.33   | 12 inch screen, 8 GB=>                | 500 GB                                      | 6          | 31         | 5              | 1.801075   |
| 20 | 5        | 83.33   | 12 inch screen, 4 GB, Intel Core i5=> | 500 GB                                      | 6          | 31         | 5              | 1.801075   |
| 21 | 6        | 100     | 15 inch screen, 320 GB=>              | 4 GB                                        | 6          | 38         | 6              | 1.763158   |
| 22 | 7        | 83.33   | 4 GB, Intel Core i7=>                 | 12 inch screen                              | 6          | 32         | 5              | 1.744792   |
| 23 | 8        | 83.33   | 500 GB, 8 GB=>                        | 12 inch screen                              | 6          | 32         | 5              | 1.744792   |
| 24 | 9        | 85.71   | 10 Inch screen, 320 GB=>              | 4 68                                        | 7          | 38         | 6              | 1.511278   |
| 25 | 10       | 80      | 320 GB, Intel Core IS=>               | 4 68                                        | 10         | 38         | 8              | 1.410526   |

Rule 1 states that if a customer purchased a 15-inch screen with an Intel Core i7 processor, then a 750 GB hard drive was also purchased.

#### Display of Rule #1

|          | Rule 1: If item(s) | s confidence of                       |                |            |            |                |            |
|----------|--------------------|---------------------------------------|----------------|------------|------------|----------------|------------|
| Rule No. | Conf. %            | Antecedent (a)                        | Consequent (c) | Support(a) | Support(c) | Support(a U c) | Lift Ratio |
| 1        | 100                | 15 inch screen, Intel Core i7=>       | 750 GB         | 5          | 17         | 5              | 3.941176   |
| 2        | 83.33              | 15 inch screen, 8 GB=>                | 750 GB         | 6          | 17         | 5              | 3.284314   |
| 3        | 100                | 15 inch screen, 500 GB=>              | Intel Core i5  | 5          | 33         | 5              | 2.030303   |
| 4        | 83.33              | 12 inch screen, 8 GB=>                | 500 GB         | 6          | 31         | 5              | 1.801075   |
| 5        | 83.33              | 12 inch screen, 4 GB, Intel Core i5=> | 500 GB         | 6          | 31         | 5              | 1.801075   |
| 6        | 100                | 15 inch screen, 320 GB=>              | 4 GB           | 6          | 38         | 6              | 1.763158   |
| 7        | 83.33              | 4 GB, Intel Core i7=>                 | 12 inch screen | 6          | 32         | 5              | 1.744792   |
| 8        | 83.33              | 500 GB, 8 GB=>                        | 12 inch screen | 6          | 32         | 5              | 1.744792   |
| 9        | 85.71              | 10 inch screen, 320 GB=>              | 4 GB           | 7          | 38         | 6              | 1.511278   |
| 10       | 80                 | 320 GB, Intel Core i5=>               | 4 GB           | 10         | 38         | 8              | 1.410526   |

- Confidence (Conf.%) means that of the people who bought a 15-inch screen and a core i7 processor, all (100%) bought 750 GB hard drives as well.
- Support (a) indicates that 5 customers bought a 15-inch screen and a core i7 processor.
- Support (c) indicates the number of transactions involving the purchase of options, total.
- Support (a U c) is the number of transactions in which a 15-inch screen, Intel Core i7, and 750 GB hard drive were ordered.
- Lift Ratio indicates how much more likely we are to encounter a 750 GB transaction if we consider just those transactions where a 15-inch screen and Intel Core i7 are purchased, as compared to the entire population of transactions.

### **Cause-and-Effect Modeling**

- Correlation analysis can help us develop causeand-effect models that relate lagging and leading measures.
  - Lagging measures tell us what has happened and are often external business results such as profit, market share, or customer satisfaction.
  - Leading measures predict what will happen and are usually internal metrics such as employee satisfaction, productivity, and turnover.

### Example 10.19: Using Correlation for Cause-and-Effect Modeling

#### Ten Year Survey data

Satisfaction was measured on a 1-5 scale.

|    | А               | В                     | с                     | D                | E                            | F                              |
|----|-----------------|-----------------------|-----------------------|------------------|------------------------------|--------------------------------|
| 1  | Ten Year Survey |                       |                       |                  |                              |                                |
| 2  |                 |                       |                       |                  |                              |                                |
| 3  | Survey Sample   | Customer satisfaction | Employee satisfaction | Job satisfaction | Satisfaction with supervisor | Training and skill improvement |
| 4  | 1               | 2.97                  | 3.51                  | 3.92             | 3.06                         | 3.48                           |
| 5  | 2               | 3.71                  | 3.58                  | 4.13             | 3.06                         | 2.57                           |
| 6  | 3               | 3.29                  | 3.43                  | 3.62             | 4.42                         | 3.06                           |
| 7  | 4               | 2.05                  | 3.81                  | 4.12             | 4.31                         | 3.17                           |
| 8  | 5               | 4.56                  | 4.17                  | 4.25             | 4.14                         | 4.15                           |
| 9  | 6               | 4.28                  | 4.13                  | 4.13             | 4.57                         | 3.61                           |
| 10 | 7               | 2.17                  | 2.42                  | 4.19             | 2.53                         | 2.72                           |
| 11 | 8               | 3.01                  | 2.95                  | 3.95             | 3.25                         | 2.56                           |

#### Correlation matrix

|   | A                              | В                     | С                     | D                | E                            | F                              |
|---|--------------------------------|-----------------------|-----------------------|------------------|------------------------------|--------------------------------|
| 1 |                                | Customer satisfaction | Employee satisfaction | Job satisfaction | Satisfaction with supervisor | Training and skill improvement |
| 2 | Customer satisfaction          | 1                     |                       |                  |                              |                                |
| 3 | Employee satisfaction          | 0.493345395           | 1                     |                  |                              |                                |
| 4 | Job satisfaction               | 0.151693544           | 0.840444148           | 1                |                              |                                |
| 5 | Satisfaction with supervisor   | 0.495977225           | 0.881324581           | 0.606796166      | 1                            |                                |
| 6 | Training and skill improvement | 0.532307756           | 0.828657884           | 0.710624973      | 0.769700425                  | 1                              |

#### Logical model

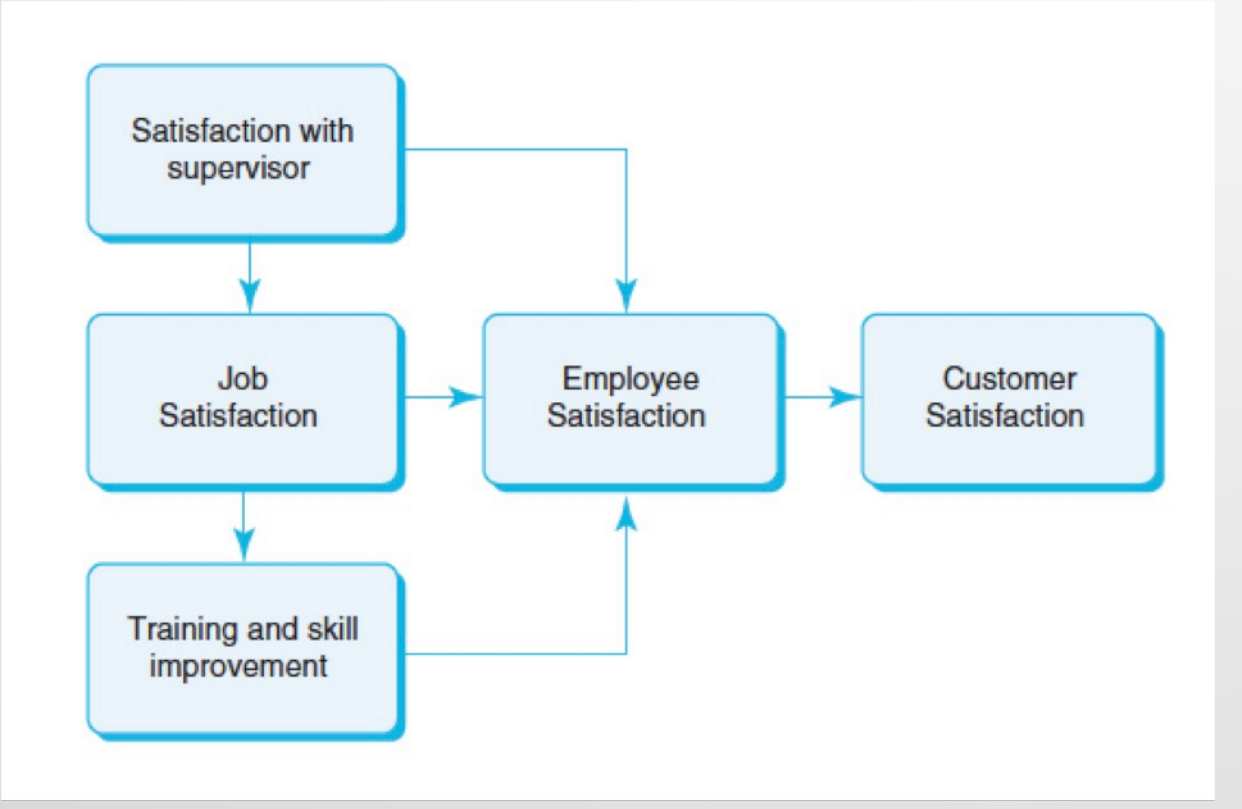

### Group Homework 4 – Email me (<u>albert.kalim@asbury.edu</u>) your GROUP answers and the viz link by Sunday, 6/26,11:59 p.m. ET (10 points total)

Using the data file "Banking Data.xls" (<u>click here</u> to download data)

- ▶ 1. Answer Chapter 10, Problem 2 (parts a and b 2.5 pts each).
- Create a Tableau dashboard with one visualization (viz) based on the data above.
   You pick the viz type. What observations can you make about this viz based on the picked data? (5 pts)